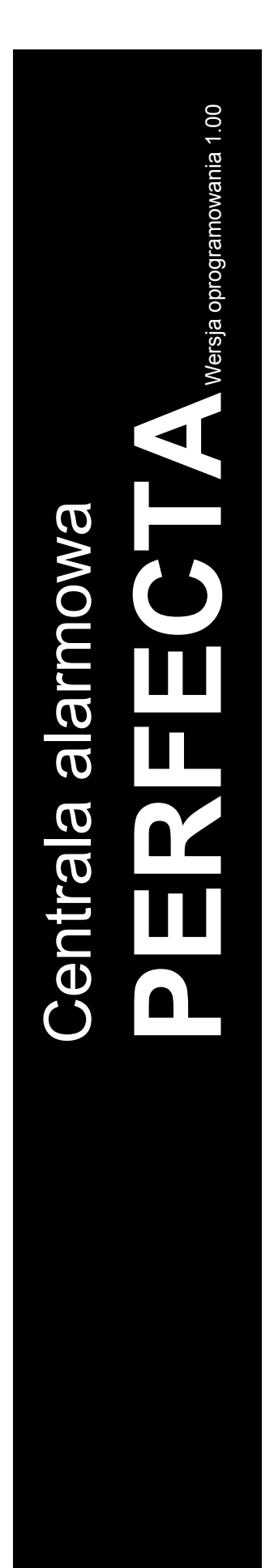

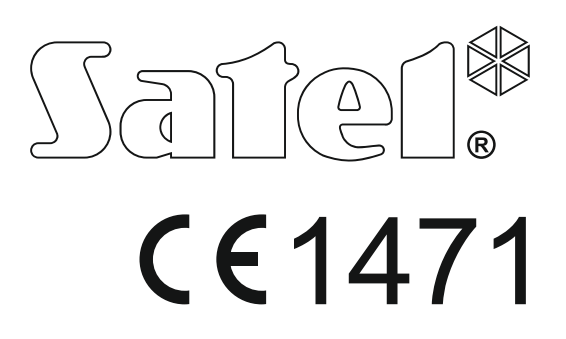

# PROGRAMOWANIE

SATEL sp. z o.o. ul. Budowlanych 66 80-298 Gdańsk POLSKA tel. 58 320 94 00 serwis 58 320 94 30 dz. techn. 58 320 94 20; 604 166 075 www.satel.pl Przed przystąpieniem do programowania należy zapoznać się z niniejszą instrukcją w celu uniknięcia błędów, które mogą skutkować wadliwym działaniem sprzętu.

Firma SATEL stawia sobie za cel nieustanne podnoszenie jakości swoich produktów, co może skutkować zmianami w ich specyfikacji technicznej i oprogramowaniu. Aktualna informacja o wprowadzanych zmianach znajduje się na naszej stronie internetowej. Proszę nas odwiedzić: http://www.satel.pl

Niniejszym SATEL sp. z o.o. deklaruje że urządzenie jest zgodne z zasadniczymi wymaganiami i innymi właściwymi postanowieniami Dyrektywy 1999/5/EC. Deklaracja zgodności jest dostępna pod adresem www.satel.eu/ce

Hasło serwisowe: 12345

W instrukcji mogą wystąpić następujące symbole:

- uwaga,
- Ā
- uwaga krytyczna.

| 2              | Wpr                                                                                                    | rowadzenie                                                                                                    | 3                                                                                                    |
|----------------|----------------------------------------------------------------------------------------------------|----------------------------------------------------------------------------------------------------|----------------------------------------------------------------------------------------------------|
| <b>∠</b> .     | Kon                                                                                                    | ifigurowanie przy pomocy manipulatora                                                                                             | 3                                                                                                    |
|                | 2.1                                                                                                    | Uruchomienie trybu serwisowego                                                                                                    | 3                                                                                                    |
|                | 2.2                                                                                                    | Uruchomienie trybu serwisowego "z kołków"                                                                                         | 3                                                                                                    |
|                | 2.3                                                                                                    | Sygnalizacja trybu serwisowego                                                                                                    | 4                                                                                                    |
|                | 2.4                                                                                                    | Poruszanie się po menu i uruchamianie funkcji                                                                                     | 4                                                                                                    |
|                |                                                                                                    | 2.4.1 Używanie klawiszy ze strzałkami                                                                                             | 4                                                                                                    |
|                |                                                                                                    | 2.4.2 Używanie skrótów numerycznych                                                                                               | 4                                                                                                    |
|                | 2.5                                                                                                    | Edycja danych                                                                                                    | 5                                                                                                    |
|                |                                                                                                    | 2.5.1 Wybór z listy pojedynczego wyboru                                                                                           | 5                                                                                                    |
|                |                                                                                                    | 2.5.2 Wybór z listy wielokrotnego wyboru                                                                                          | 5                                                                                                    |
|                |                                                                                                    | 2.5.3 Wprowadzanie wartości szospastkowych                                                                                        | 5<br>5                                                                                                    |
|                |                                                                                                    | 2.5.4 wprowadzanie wartości szesnastkowych                                                                                        | 5                                                                                                    |
|                |                                                                                                    | 2.5.6 Wprowadzanie nazw                                                                                                    | 5                                                                                                    |
|                | 2.6                                                                                                    | Ukrycie trybu serwisowego                                                                                                    | 6                                                                                                    |
|                | 2.7                                                                                                    | Zakończenie trybu serwisowego                                                                                                    | 6                                                                                                    |
| 3              | Kon                                                                                                    | figurowanie przy pomocy programu PERFECTA SOFT                                                                                    | 6                                                                                                    |
| 0.             | 3 1                                                                                                    | Onis programu PEREECTA SOFT                                                                                                    | <b>0</b>                                                                                                    |
|                | 5.1                                                                                                    | 3.1.1 Pasek menu programu PEREECTA SOFT                                                                                           | 0                                                                                                    |
|                |                                                                                                    | 3.1.2 Menu boczne                                                                                                    | 8                                                                                                    |
|                |                                                                                                    | 3.1.3 Menu dodatkowe                                                                                                    | 9                                                                                                    |
|                | 3.2                                                                                                    | Nawiązanie połączenia między programem a centralą                                                                                 | 11                                                                                                    |
|                |                                                                                                    | 3.2.1 Połączenie lokalne                                                                                                    | 11                                                                                                    |
|                |                                                                                                    | 3.2.2 Połączenie zdalne: serwer SATEL                                                                                             | 12                                                                                                    |
|                |                                                                                                    | 3.2.3 Połączenie zdalne: PERFECTA>>PERFECTA Soft                                                                                  | 12                                                                                                    |
| 4.             | Sprz                                                                                                   | zęt                                                                                                    | 13                                                                                                    |
|                | 4.1                                                                                                    | Płyta główna                                                                                                    | 13                                                                                                    |
|                |                                                                                                    |                                                                                                    | 10                                                                                                    |
|                |                                                                                                    | 4.1.1 Zegar                                                                                                    | 13                                                                                                    |
|                |                                                                                                    | 4.1.1     Zegar                                                                                                    | 13<br>13<br>14                                                                                                    |
|                |                                                                                                    | <ul> <li>4.1.1 Zegar</li> <li>4.1.2 Czasy</li> <li>4.1.3 Załączanie czuwania</li> <li>4.1.4 Opcie</li> </ul>                      | 13<br>14<br>14<br>14                                                                                                    |
|                | 42                                                                                                    | <ul> <li>4.1.1 Zegar</li> <li>4.1.2 Czasy</li> <li>4.1.3 Załączanie czuwania</li> <li>4.1.4 Opcje</li> <li>Telefon GSM</li> </ul> | 13<br>14<br>14<br>14<br>15<br>17                                                                                                    |
|                | 4.2                                                                                                    | <ul> <li>4.1.1 Zegar</li></ul>                                                                                                    | 13<br>14<br>14<br>15<br>17<br>19                                                                                                    |
|                | 4.2<br>4.3                                                                                             | <ul> <li>4.1.1 Zegar</li></ul>                                                                                                    | 13<br>14<br>14<br>15<br>17<br>19<br>19                                                                                                    |
|                | 4.2<br>4.3                                                                                             | 4.1.1       Zegar                                                                                                    | 13<br>14<br>14<br>14<br>15<br>17<br>19<br>19<br>19                                                                                                    |
|                | 4.2<br>4.3                                                                                             | <ul> <li>4.1.1 Zegar</li></ul>                                                                                                    | 13<br>14<br>14<br>15<br>15<br>17<br>19<br>19<br>19<br>19<br>19                                                                                                    |
|                | 4.2<br>4.3                                                                                             | <ul> <li>4.1.1 Zegar</li></ul>                                                                                                    | 13<br>14<br>14<br>14<br>15<br>17<br>19<br>19<br>19<br>19<br>19<br>19<br>120                                                                                                    |
|                | 4.2<br>4.3                                                                                             | <ul> <li>4.1.1 Zegar</li></ul>                                                                                                    | 13<br>14<br>14<br>15<br>17<br>19<br>19<br>19<br>19<br>19<br>19<br>19<br>19<br>19<br>10<br>19<br>                                                                                       |
|                | 4.2                                                                                                    | <ul> <li>4.1.1 Zegar</li></ul>                                                                                                    | 13<br>14<br>14<br>14<br>15<br>17<br>19<br>19<br>19<br>19<br>19<br>19<br>19<br>19<br>121<br>21<br>21                                                                                    |
|                | 4.2<br>4.3<br>4.4                                                                                      | <ul> <li>4.1.1 Zegar</li></ul>                                                                                                    | 13<br>14<br>14<br>14<br>15<br>17<br>19<br>19<br>19<br>19<br>19<br>20<br>21<br>21<br>21<br>21                                                                                           |
|                | <ul> <li>4.2</li> <li>4.3</li> <li>4.4</li> <li>4.5</li> </ul>                                         | <ul> <li>4.1.1 Zegar</li></ul>                                                                                                    | 13<br>14<br>14<br>14<br>15<br>17<br>19<br>19<br>19<br>19<br>19<br>19<br>19<br>19<br>19<br>19<br>19<br>121<br>21<br>21<br>21<br>21                                                      |
| 5.             | 4.2<br>4.3<br>4.4<br>4.5<br><b>Stre</b>                                                                | <ul> <li>4.1.1 Zegar</li></ul>                                                                                                    | 13<br>14<br>14<br>14<br>15<br>17<br>19<br>19<br>19<br>19<br>19<br>19<br>19<br>20<br>21<br>21<br>21<br>21<br>22<br>22<br>22                                                             |
| 5.             | 4.2<br>4.3<br>4.4<br>4.5<br><b>Stre</b><br>5.1                                                         | <ul> <li>4.1.1 Zegar</li></ul>                                                                                                    | 13<br>14<br>14<br>15<br>17<br>19<br>19<br>19<br>19<br>19<br>19<br>19<br>19<br>19<br>19<br>19<br>19<br>19<br>20<br>21<br>21<br>21<br>21<br>22<br>22                                     |
| 5.             | 4.2<br>4.3<br>4.4<br>4.5<br><b>Stre</b><br>5.1<br><b>Wej</b>                                           | <ul> <li>4.1.1 Zegar</li></ul>                                                                                                    | 13<br>14<br>14<br>14<br>14<br>15<br>17<br>19<br>19<br>19<br>19<br>19<br>19<br>19<br>19<br>21<br>21<br>21<br>21<br>21<br>21<br>22<br>23<br>23<br>23                                     |
| 5.             | 4.2<br>4.3<br>4.4<br>4.5<br><b>Stre</b><br>5.1<br><b>Wej</b><br>6.1                                    | <ul> <li>4.1.1 Zegar</li></ul>                                                                                                    | 13<br>14<br>14<br>14<br>15<br>17<br>19<br>19<br>19<br>19<br>19<br>19<br>19<br>19<br>19<br>19<br>20<br>21<br>21<br>21<br>22<br>22<br>23<br>23<br>24<br>25                               |
| 5.             | 4.2<br>4.3<br>4.4<br>4.5<br><b>Stre</b><br>5.1<br><b>Wej</b><br>6.1<br>6.2                             | <ul> <li>4.1.1 Zegar</li></ul>                                                                                                    | 13<br>14<br>14<br>14<br>15<br>17<br>19<br>19<br>19<br>19<br>19<br>19<br>19<br>19<br>19<br>21<br>21<br>21<br>21<br>21<br>21<br>21<br>22<br>23<br>23<br>25<br>27                         |
| 5.<br>6.       | 4.2<br>4.3<br>4.4<br>4.5<br><b>Stre</b><br>5.1<br><b>Wej</b><br>6.1<br>6.2<br>6.3                      | <ul> <li>4.1.1 Zegar</li></ul>                                                                                                    | 13<br>14<br>14<br>14<br>14<br>15<br>17<br>19<br>19<br>19<br>19<br>19<br>19<br>19<br>20<br>21<br>21<br>21<br>21<br>22<br>22<br>23<br>23<br>24<br>25<br>27<br>28                         |
| 5.             | 4.2<br>4.3<br>4.4<br>4.5<br><b>Stre</b><br>5.1<br><b>Wej</b> :<br>6.1<br>6.2<br>6.3                    | <ul> <li>4.1.1 Zegar</li></ul>                                                                                                    | 13<br>14<br>14<br>14<br>15<br>17<br>19<br>19<br>19<br>19<br>19<br>19<br>19<br>19<br>20<br>21<br>21<br>21<br>21<br>22<br>23<br>23<br>23<br>24<br>25<br>27<br>28<br>28                   |
| 5.<br>6.<br>7. | 4.2<br>4.3<br>4.4<br>4.5<br><b>Stre</b><br>5.1<br><b>Wej</b><br>6.1<br>6.2<br>6.3<br><b>Wyj</b>        | <ul> <li>4.1.1 Zegar</li> <li>4.1.2 Czasy</li> <li>4.1.3 Załączanie czuwania</li></ul>                                            | 13<br>14<br>14<br>14<br>15<br>17<br>19<br>19<br>19<br>19<br>19<br>19<br>19<br>19<br>21<br>21<br>21<br>21<br>21<br>21<br>22<br>23<br>23<br>24<br>25<br>28<br>28<br>28                   |
| 5.<br>6.<br>7. | 4.2<br>4.3<br>4.4<br>4.5<br><b>Stre</b><br>5.1<br><b>Wej</b><br>6.1<br>6.2<br>6.3<br><b>Wyj</b><br>7.1 | <ul> <li>4.1.1 Zegar</li></ul>                                                                                                    | 13<br>14<br>14<br>14<br>14<br>15<br>17<br>19<br>19<br>19<br>19<br>19<br>19<br>20<br>21<br>21<br>21<br>21<br>21<br>22<br>23<br>23<br>23<br>24<br>25<br>27<br>28<br>28<br>28<br>28<br>29 |

|     | 7.3  | Szybkie sterowanie wyjściami                                  | 31 |
|-----|------|---------------------------------------------------------------|----|
|     | 7.4  | Sygnalizator bezprzewodowy PERFECTA 16-WRL / PERFECTA 32-WRL  | 31 |
| 8.  | Kom  | nunikacja                                                     | 31 |
|     | 8.1  | Serwer SATEL                                                  | 32 |
|     | 8.2  | Połączenie bezpośrednie do PERFECTA SOFT                      | 32 |
| 9.  | Mon  | itorowanie                                                    | 33 |
|     | 9.1  | Parametry i opcje monitorowania                               | 33 |
|     |      | 9.1.1 Stacja 1 / Stacja 2                                     |    |
|     |      | 9.1.2 Transmisje testowe                                      | 35 |
|     |      | 9.1.3 Wybór zdarzeń                                           |    |
| 10. | Pow  | riadamianie                                                   | 36 |
|     | 10.1 | Parametry i opcje powiadamiania                               | 36 |
|     |      | 10.1.1 Telefony                                               | 36 |
|     |      | 10.1.2 Powiadamianie AUDIO                                    |    |
|     |      | 10.1.3 Komunikaty AUDIO                                       |    |
|     | •    |                                                               |    |
| 11. | Ster | owanie SMS                                                    |    |
|     | 11.1 | Parametry i opcje sterowania SMS                              | 38 |
| 12. | Time | ery                                                           | 39 |
|     | 12.1 | Parametry i opcje timera                                      | 39 |
|     |      | 12.1.1 Edycja parametrów timera                               | 40 |
| 13. | Aktı | alizacja oprogramowania centrali                              | 41 |
|     | 13.1 | Aktualizacja lokalna                                          | 41 |
|     | 13.2 | Aktualizacja zdalna                                           | 41 |
|     |      | 13.2.1 Parametry i opcje dotyczące zdalnej aktualizacji       | 41 |
|     |      | 13.2.2 Procedura zdalnej aktualizacji oprogramowania centrali | 42 |
| 14. | Użyt | kownicy                                                       | 43 |
|     | 14.1 | Schematy użytkowników                                         | 43 |
|     |      | 14.1.1 Parametry schematu użytkownika                         | 43 |
|     | 14.2 | Domyślne funkcje przycisków pilota                            | 44 |
|     |      |                                                               |    |

#### Wprowadzenie 1.

System alarmowy PERFECTA możesz skonfigurować przy pomocy:

- komputera z zainstalowanym programem PERFECTA SOFT (lokalnie albo zdalnie),
- manipulatora.

Centrale można konfigurować, gdy włączona jest opcja Dostep serwisu (patrz: Instrukcja UŻYTKOWNIKA).

1

Wymagania norm nakładają na administratorów obowiązek limitowania dostępu serwisu po zakończeniu instalacji.

W instrukcji używane są nazwy parametrów i opcji z programu PERFECTA SOFT. Gdy opisywany jest parametr lub opcja, w nawiasie kwadratowym znajdziesz jedną z poniższych informacji:

- nazwę funkcji, która służy do konfigurowania parametru lub opcji w manipulatorze,
- nazwę parametru lub opcji z manipulatora.

#### Konfigurowanie przy pomocy manipulatora 2.

System alarmowy możesz skonfigurować przy pomocy funkcji dostępnych w menu trybu serwisowego.

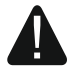

#### Gdy uruchomiony jest tryb serwisowy, alarmy sabotażowe nie są generowane.

#### 2.1 Uruchomienie trybu serwisowego

- 1. Wprowadź hasło serwisowe (fabrycznie: 12345) i naciśnij (\* 🔌).
- 2. Wyświetlone zostanie menu użytkownika.
- 3. Naciśnij (🎤 🔺).
- Gdy kursor → wskaże funkcję TRYB SERWISOWY, naciśnij (# ♥).
- 5. Wyświetlone zostanie menu trybu serwisowego (kursor + wskaże funkcję KONIEC TS).

#### Uruchomienie trybu serwisowego "z kołków" 2.2

W przypadku, gdy uruchomienie trybu serwisowego w normalny sposób jest niemożliwe (centrala nie obsługuje manipulatorów, nie akceptuje hasła serwisowego itp.), możesz skorzystać z awaryjnej procedury, tzw. uruchomienia "z kołków".

- 1. Wyłącz zasilanie centrali (najpierw odłącz zasilanie AC, a potem akumulator).
- 2. Załóż zworkę na kołki RESET na płycie elektroniki centrali.
- Włącz zasilanie centrali (najpierw podłącz akumulator, a potem zasilanie AC).
- 4. Odczekaj kilka sekund (aż diody obok kołków RESET przestaną migać) i zdejmij zworkę z kołków RESET. W centrali zostanie uruchomiony tryb serwisowy. Menu trybu serwisowego zostanie wyświetlone w manipulatorze przewodowym o najniższym adresie.
- ĺ

Jeżeli w systemie alarmowym nie ma żadnego manipulatora przewodowego lub brak łączności z manipulatorami przewodowymi (np. gdy zwarta jest magistrala komunikacyjna), dostęp do menu trybu serwisowego możesz uzyskać z manipulatora bezprzewodowego o najniższym adresie. Naciśnij dowolny klawisz w tym manipulatorze w ciągu 30 sekund od zdjęcia zworki z kołków RESET.

Menu trybu serwisowego nie zostanie wyświetlone, jeżeli w centrali włączona jest opcja BLOKADA TRYBU SERWISOWEGO. W manipulatorze o najniższym adresie wyświetlony zostanie komunikat: "Ustawienia fabryczne? 1=Tak". Możesz nacisnąć 1\_\_\_\_, aby przywrócić ustawienia fabryczne. Dopiero po przywróceniu ustawień fabrycznych wyświetlone zostanie menu trybu serwisowego.

#### 2.3 Sygnalizacja trybu serwisowego

Tryb serwisowy sygnalizowany jest w manipulatorach przy pomocy diody **D**. Dioda **D** świeci w manipulatorze, w którym wyświetlane jest menu trybu serwisowego, a miga w pozostałych manipulatorach. Tryb serwisowy może być także sygnalizowany dźwiękami po włączeniu odpowiedniej opcji.

# 2.4 Poruszanie się po menu i uruchamianie funkcji

Możesz poruszać się po menu używając klawiszy ze strzałkami lub skrótów numerycznych. Możesz łączyć te metody ze sobą. Kursor + wskazuje podmenu, do którego możesz wejść / funkcję, którą możesz uruchomić.

#### 2.4.1 Używanie klawiszy ze strzałkami

- 1. Przy pomocy klawiszy 🗶 💌 i 🎤 🔺 znajdź żądane podmenu.
- Naciśnij (★) lub (#10), żeby wejść w podmenu (klawisz (★) umożliwia powrót do menu głównego).
- 3. Powtarzaj czynności opisane w punktach 1 i 2 do chwili znalezienia żądanej funkcji.
- 4. Naciśnij 💌 🕨 lub # 🗊, żeby uruchomić funkcję.

#### 2.4.2 Używanie skrótów numerycznych

Podmenu i funkcje są oznaczone numerami (numery te znajdziesz w dokumencie LISTA FUNKCJI SERWISOWYCH).

- 1. Przy pomocy klawiszy oznaczonych cyframi wprowadź numer (klawisz 🚺 umożliwia skasowanie ostatniej cyfry).
- 2. Wyświetlona zostanie pozycja w menu oznaczona tym numerem (klawisz \* umożliwia powrót do menu głównego).
- 3. Naciśnij 💌 🕨 lub # 💵, żeby wejść w podmenu lub uruchomić funkcję.

Jeżeli kursor → wskazuje KONIEC TS i chcesz szybko uruchomić funkcję, wprowadź jej numer i naciśnij (\*) lub (#1). Przykładowo, aby uruchomić funkcję identyfikacji ekspanderów, naciśnij kolejno (2<sub>ABC</sub>) (1) (#1).

Jeżeli pamiętasz numer podmenu / funkcji i chcesz uniknąć pomyłek, przed wprowadzeniem numeru naciśnij \*\*.

# 2.5 Edycja danych

Sposób edycji zależy od typu danych. Po zakończeniu edycji, naciśnij **#□**, aby zapisać zmiany. Naciśnij **★ ●**, jeżeli chcesz wyjść z funkcji bez zapisania zmian.

#### 2.5.1 Wybór z listy pojedynczego wyboru

W dolnej linii wyświetlacza prezentowana jest aktualnie wybrana pozycja. Listę pozycji możesz przewijać naciskając klawisz ∡ ↓ lub ≁ ▲.

### 2.5.2 Wybór z listy wielokrotnego wyboru

W dolnej linii wyświetlacza prezentowana jest jedna z pozycji, którą możesz wybrać. Listę pozycji możesz przewijać naciskając klawisz 💌 v lub 🔎 🔺. W górnym prawym rogu wyświetlacza znajduje się symbol:

- wyświetlana pozycja jest wybrana / opcja jest włączona,

· – wyświetlana pozycja nie jest wybrana / opcja jest wyłączona.

Naciśnij dowolny klawisz z cyfrą, żeby zmienić wyświetlany aktualnie symbol na drugi.

Jeśli chcesz zobaczyć status wszystkich dostępnych pozycji (mogą to być np. wejścia, wyjścia, opcje itp.), naciśnij 💌 ▶ lub 🔍 ◀. Liczby wokół wyświetlacza umożliwiają identyfikację prezentowanych pozycji. Klawisze 🔅 ▶ i 🔍 ◀ pozwalają przesuwać kursor. Po najechaniu kursorem na wybraną pozycję, możesz zmienić jej status naciskając dowolny klawisz z cyfrą. Jeśli chcesz wrócić do poprzedniego sposobu prezentowania listy, naciśnij 🗶 ▼ lub 🌮 ▲.

#### 2.5.3 Wprowadzanie wartości dziesiętnych

Cyfry możesz wprowadzić przy pomocy klawiszy z cyframi. Klawisze **★** i **C** ozwalają przesuwać kursor. W niektórych funkcjach klawisz **₽** kasuje cyfrę z lewej strony kursora.

### 2.5.4 Wprowadzanie wartości szesnastkowych

Cyfry możesz wprowadzić przy pomocy klawiszy z cyframi. Znaki A, B i C możesz wprowadzić przy pomocy klawisza  $2_{ABC}$ , a znaki D, E i F – przy pomocy klawisza  $3_{DEF}$  (naciskaj klawisz, aż pojawi się żądany znak). Klawisze \* i 1 pozwalają przesuwać kursor. Klawisz \* kasuje znak z lewej strony kursora.

### 2.5.5 Programowanie numerów telefonów

Cyfry możesz wprowadzić przy pomocy klawiszy z cyframi. Znaki +, \* i # możesz wprowadzić przy pomocy klawisza **0 •** (naciskaj klawisz, aż pojawi się żądany znak). Klawisze **\* •** i **(** • pozwalają przesuwać kursor. Klawisz **\*** • kasuje znak z lewej strony kursora.

### 2.5.6 Wprowadzanie nazw

Znaki, które można wprowadzać przy pomocy klawiszy, prezentuje tabela 1. Naciskaj klawisz, aż pojawi się żądany znak. Dłuższe przytrzymanie klawisza spowoduje wyświetlenie cyfry przypisanej do klawisza.

W górnej linii wyświetlacza, po prawej stronie, znajduje się informacja o wielkości liter: [Abc], [ABC] lub [abc] (zostanie wyświetlona po naciśnięciu dowolnego klawisza i będzie wyświetlana przez kilka sekund od ostatniego naciśnięcia klawisza).

Klawisze 💌 🕨 i 🚺 pozwalają przesuwać kursor. Klawisz 🖉 🔺 kasuje znak z lewej strony kursora.

| Klawisz                  |   |   |   | Zna | aki d | ostę | pne | po k       | olejı | nym | naci | śnię | ciu k | lawi | sza |   |   |   |
|--------------------------|---|---|---|-----|-------|------|-----|------------|-------|-----|------|------|-------|------|-----|---|---|---|
| 1                        | ! | ? | ' | `   | Ļ     | "    | {   | }          | \$    | %   | &    | @    | ١     | ۸    |     | C | # | 1 |
|                          | а | ą | b | С   | ć     | 2    |     |            |       |     |      |      |       |      |     |   |   |   |
| <b>3</b> DEF             | d | е | ę | f   | 3     |      | -   |            |       |     |      |      |       |      |     |   |   |   |
| <b>4</b> <sub>GHI</sub>  | g | h | i | 4   |       | _    |     |            |       |     |      |      |       |      |     |   |   |   |
| <b>5</b> JKL             | j | k | I | ł   | 5     |      | _   |            |       |     |      |      |       |      |     |   |   |   |
| <b>6</b> мно             | m | n | ń | 0   | Ó     | 6    |     |            |       |     |      |      |       |      |     |   |   |   |
| <b>7</b> <sub>PQRS</sub> | р | q | r | S   | Ś     | 7    |     |            |       |     |      |      | _     |      |     |   |   |   |
| <b>8</b> <sub>TUV</sub>  | t | u | v | -   |       |      | Τ   | $\uparrow$ | ÷     | ÷   | 4    | 8    |       |      |     |   |   |   |
| 9wxyz                    | w | х | у | z   | ź     | ż    | 9   |            |       |     |      |      |       |      |     |   |   |   |
| 00                       |   |   | , |     | ;     | +    | -   | *          | /     | =   | _    | <    | >     | (    | )   | [ | ] | 0 |

Tabela 1. Znaki dostępne w manipulatorze podczas wprowadzania nazw. Duże litery dostępne są pod tymi samymi klawiszami (zmiana wielkości liter: klawisz **XV**).

#### 2.6 Ukrycie trybu serwisowego

Możesz ukryć tryb serwisowy przy pomocy funkcji 09.UKRYJ TS. Centrala pozostanie w trybie serwisowym, ale menu trybu serwisowego nie będzie wyświetlane. Funkcja ta jest przydatna np. gdy musisz odejść od manipulatora, a nie chcesz, by osoby postronne miały w tym czasie dostęp do menu serwisowego. Jeśli chcesz ponownie uzyskać dostęp do menu, postępuj identycznie, jak w przypadku uruchamiania trybu serwisowego.

#### 2.7 Zakończenie trybu serwisowego

Naciskaj (\* \*), aż kursor + wskaże funkcję KONIEC TS, a następnie naciśnij (# 1).

# 3. Konfigurowanie przy pomocy programu PERFECTA SOFT

Komunikacja między programem a centralą jest szyfrowana. Centrala alarmowa może być programowana lokalnie lub zdalnie. Zdalne programowanie jest możliwe dopiero po skonfigurowaniu ustawień komunikatora GSM/GPRS (patrz: "Telefon GSM" s. 17).

### 3.1 Opis programu PERFECTA SOFT

Dostęp do programu może być chroniony hasłem (patrz: Okno "Konfiguracja" s. 11).

| 😢 PERFECTA Soft: |                                      |                                      |                                          |                                          |
|------------------|--------------------------------------|--------------------------------------|------------------------------------------|------------------------------------------|
| perfecta         |                                      |                                      |                                          | ≡                                        |
| Nowy             |                                      |                                      |                                          |                                          |
| PROJEKTY         | (16)                                 | $\widehat{(2)}$                      | (16)                                     | (22)                                     |
|                  |                                      | - C                                  |                                          | U<br>U                                   |
| OSTATNIE:        | PERFECTA 16<br>Ustawienia producenta | PERFECTA 32<br>Ustawienia producenta | PERFECTA 16-WRL<br>Ustawienia producenta | PERFECTA 32-WRL<br>Ustawienia producenta |
|                  |                                      |                                      |                                          |                                          |
| Rys. 1. Okno p   | rogramu PERFEC                       | CTA Soft po pierv                    | vszym uruchomie                          | eniu programu.                           |

#### 3.1.1 Pasek menu programu PERFECTA SOFT

Pasek menu wyświetlany jest w górnej części okna programu. Wygląd paska menu zależy od treści prezentowanych w oknie.

#### Pasek menu w zakładce "Projekty"

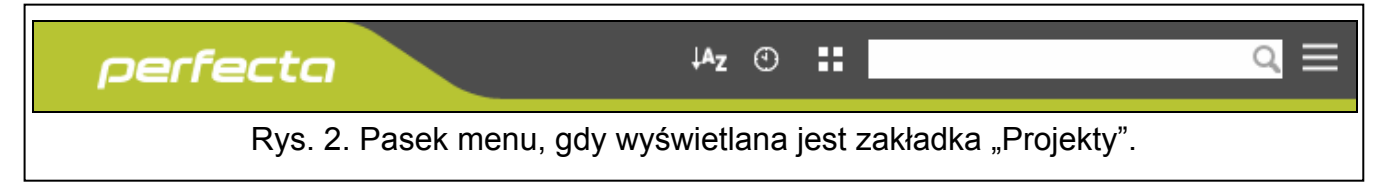

Na pasku menu wyświetlane jest pole wyszukiwania. Jeżeli chcesz znaleźć plik projektu, kliknij na pole wyszukiwania i rozpocznij wpisywanie znaków. Bieżący widok zostanie odfiltrowany na podstawie wpisanego tekstu.

#### Przyciski

- kliknij, jeżeli pliki mają być wyświetlane w kolejność według nazwy (strzałka obok przycisku informuje, czy pliki wyświetlane są od A do Z, czy od Z do A)
- kliknij, jeżeli pliki mają być wyświetlane w kolejność według czasu zapisania na dysku (strzałka obok przycisku informuje, czy pliki wyświetlane są od najwcześniej zapisanego do najpóźniej zapisanego, czy od najpóźniej zapisanego do najwcześniej zapisanego)
- kliknij, jeżeli informacja o plikach ma być prezentowana w wersji skróconej
   kliknij, jeżeli informacja o plikach ma być prezentowana w wersji rozszerzonej
   kliknij, aby wyświetlić menu dodatkowe.

#### Pasek menu podczas wyświetlania danych centrali

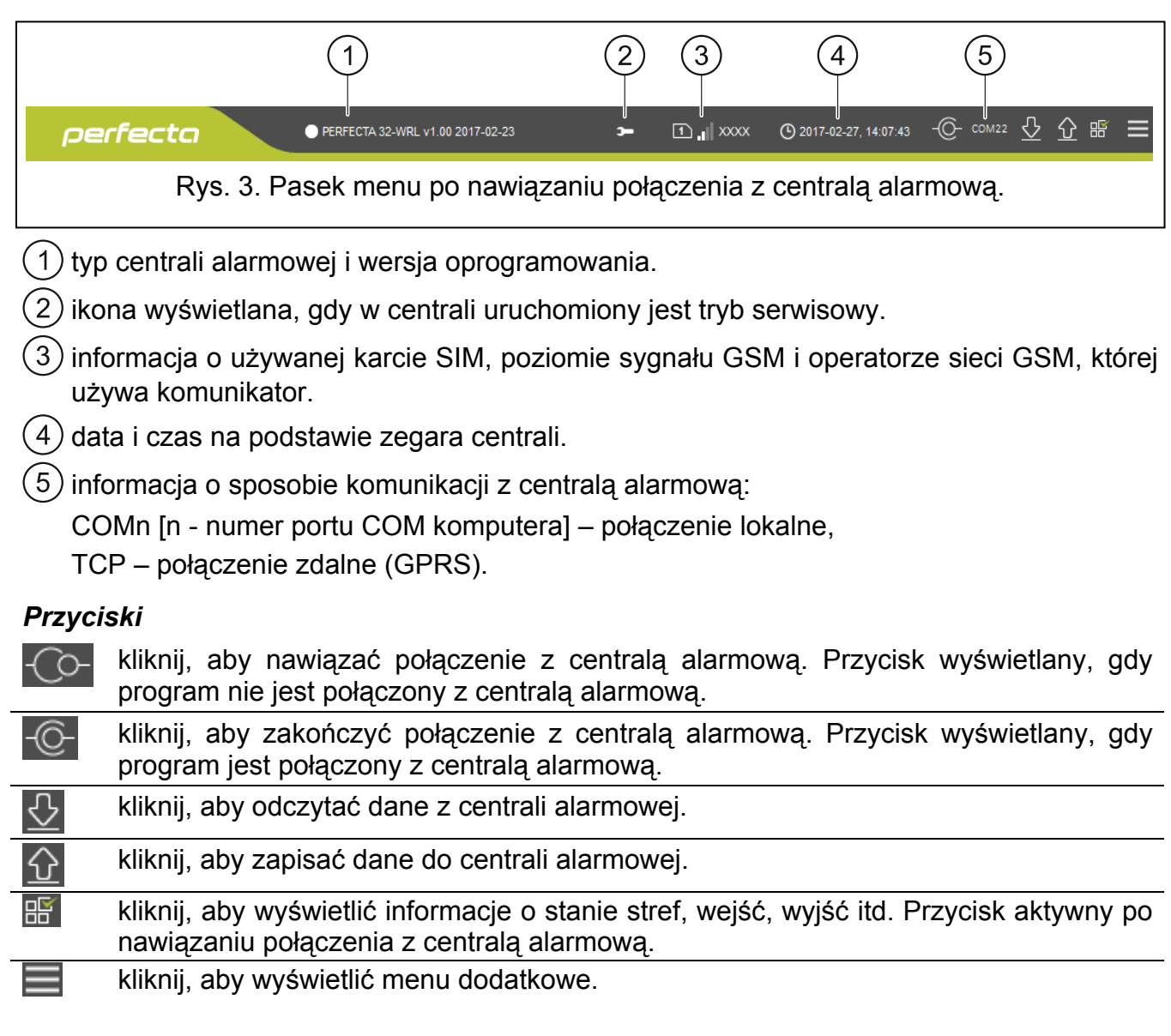

#### 3.1.2 Menu boczne

Menu boczne wyświetlane jest z lewej strony okna programu. Wygląd menu zależy od treści prezentowanych w oknie.

#### Menu boczne przed wyświetleniem danych centrali

Nowy – kliknij, aby wyświetlić zakładkę "Nowy".

Projekty – kliknij, aby wyświetlić zakładkę "Projekty".

Import – kliknij, aby zaimportować plik z ustawieniami centrali.

Ostatnie – lista ostatnio otwieranych plików. Kliknij na nazwę pliku, aby go otworzyć.

#### Zakładka "Nowy"

W zakładce wyświetlane są pliki z ustawieniami domyślnymi central alarmowych PERFECTA.

#### Zakładka "Projekty"

W zakładce wyświetlane są zapisane na dysku komputera pliki z danymi central alarmowych PERFECTA.

#### Menu boczne po wyświetleniu danych centrali

Po otwarciu pliku z danymi centrali lub nawiązaniu połączenia z centralą, w menu bocznym wyświetlane są przyciski, które otwierają zakładki służące do konfigurowania ustawień centrali.

#### 3.1.3 Menu dodatkowe

Menu dodatkowe wyświetlane jest po kliknięciu na 📰. Wygląd menu zależy od treści prezentowanych w oknie.

Otwórz – kliknij, aby wyświetlić zakładkę "Projekty".

Zapisz – kliknij, aby zapisać dane centrali na dysku komputera.

Eksportuj – kliknij, aby wyeksportować plik z danymi centrali.

Połączenie - kliknij, aby otworzyć okno "Połączenie".

Konfiguracja – kliknij, aby otworzyć okno "Konfiguracja".

**O programie** – kliknij, aby wyświetlić informacje o programie PERFECTA SOFT.

#### Okno "Połączenie"

W oknie możesz wybrać sposób nawiązania połączenia z centralą alarmową:

- jeżeli centrala ma być programowana lokalnie, z komputera, który podłączony jest do portu RS-232 (TTL) centrali, wybierz "Połączenie lokalne",
- jeżeli centrala ma być programowana zdalnie przez GPRS za pośrednictwem serwera SATEL, wybierz "Połączenie zdalne: serwer SATEL",
- jeżeli centrala ma być programowana zdalnie przez GPRS, ale centrala alarmowa ma się łączyć bezpośrednio z programem, wybierz "Połączenie zdalne: PERFECTA>>PERFECTA Soft".

| Połączenie                      |             |    |
|---------------------------------|-------------|----|
| Połączenie lokalne              |             | *  |
| Port RS-232 COM22 -             |             |    |
| Klucz centrali:                 | 0           |    |
| Połączenie zdalne: serwer SATEL |             | ♦  |
| Połączenie zdalne: PERFECTA»PEF | RFECTA Soft | ≽  |
| ОК                              | Zrezygn     | uj |

**Port RS-232** – port COM komputera, za pośrednictwem którego ma się odbywać komunikacja z portem RS-232 (TTL) centrali alarmowej.

**Klucz centrali** – identyfikator centrali alarmowej. Musi być taki sam, jak zaprogramowany w centrali (patrz: s. 31).

Połączenie lokalne

Połączenie zdalne: serwer SATEL

|                    | Połączenie          |                              |              |                   |
|--------------------|---------------------|------------------------------|--------------|-------------------|
|                    | 🔘 Połączenie loka   | ♦                            | ]            |                   |
|                    | Połączenie zdal     | *                            | ]            |                   |
|                    | IMEI:               | 86-832502-305511-6           |              |                   |
|                    | ID:                 | •••••                        | 0            |                   |
|                    | Klucz centrali:     | •••••                        | 0            | _                 |
|                    | Połączenie zdal     | ne: PERFECTA»PERFEC          | TA Soft 🛛 🛛  |                   |
|                    |                     | ОК                           | Zrezygnuj    |                   |
| Rys. 5. Okno "Połą | czenie": ustawienia | a dotyczące połącz<br>SATEL. | enia za pośr | ednictwem serwera |

IMEI – indywidualny numer identyfikacyjny komunikatora GSM centrali.

- **ID** indywidualny numer identyfikacyjny na potrzeby komunikacji przez serwer SATEL (przydzielany jest automatycznie przez serwer SATEL).
  - Numer IMEI i numer ID możesz sprawdzić w manipulatorze przy pomocy funkcji 7.IMEI/ID (wejdź w menu użytkownika i naciśnij kolejno **9**<sub>WXYZ</sub> **7**<sub>PQRS</sub>).

Jeżeli wcześniej centrala była programowana lokalnie, numer IMEI i numer ID zostaną odczytane z danych centrali.

**Klucz centrali** – identyfikator centrali alarmowej. Musi być taki sam, jak zaprogramowany w centrali (patrz: s. 31).

#### Połączenie zdalne: PERFECTA>>PERFECTA Soft

| Γ                     | Połaczenie                                                      |
|-----------------------|-----------------------------------------------------------------|
|                       | ◎ Połączenie lokalne                                            |
|                       | ◎ Połączenie zdalne: serwer SATEL                               |
|                       | Połączenie zdalne: PERFECTA » PERFECTA Soft                     |
|                       | Port TCP/IP - 7001 +                                            |
|                       | Klucz centrali:                                                 |
|                       |                                                                 |
|                       | OK Zrezygnuj                                                    |
| ∟<br>Rys. 6. Okno "Pc | łączenie": ustawienia dotyczące bezpośredniego połączenia GPRS. |

1

**Port TCP/IP** – numer portu TCP używanego do komunikacji bezpośredniej między centralą a komputerem z programem PERFECTA SOFT przez GPRS.

**Klucz centrali** – identyfikator centrali alarmowej. Musi być taki sam, jak zaprogramowany w centrali (patrz: s. 31).

#### Przyciski

Zapisz – kliknij, aby zatwierdzić zmiany.

**Zrezygnuj** – kliknij, aby zamknąć okno bez zapisywania zmian.

#### Okno "Konfiguracja"

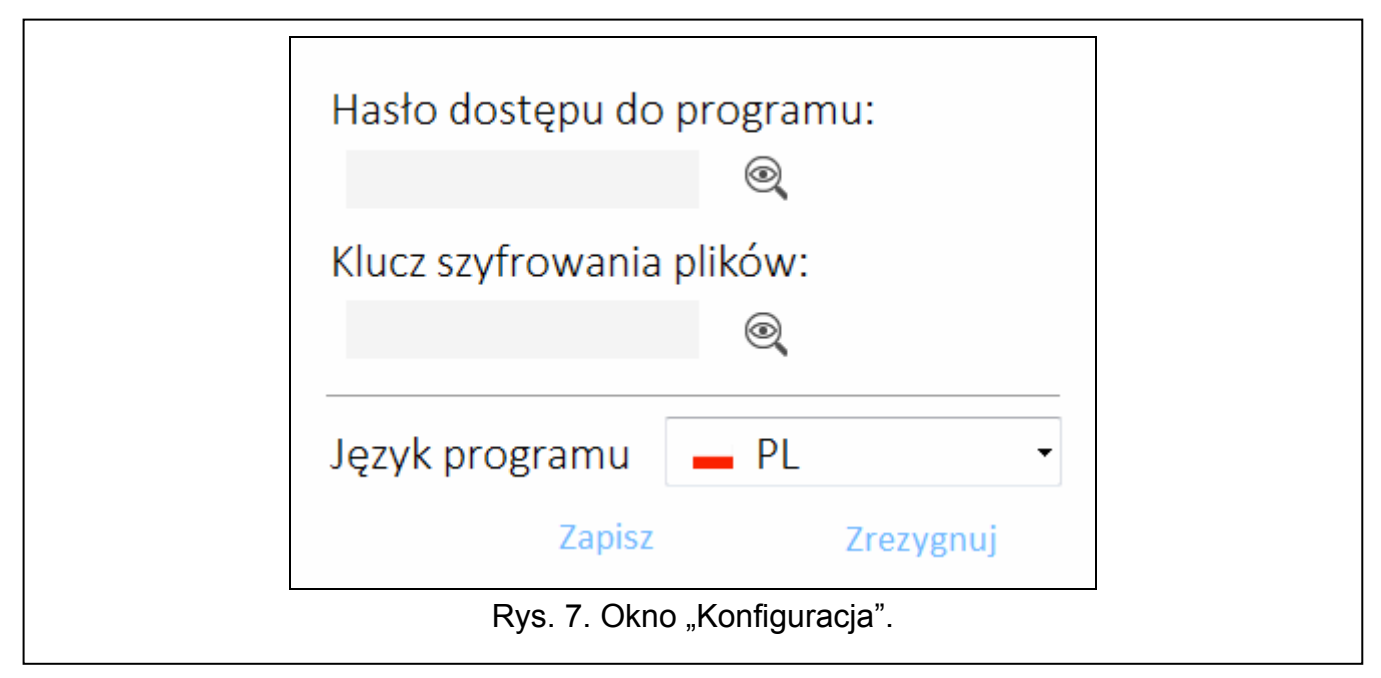

- Hasło dostępu do programu jeżeli chcesz zabezpieczyć program przed dostępem osób niepowołanych, możesz wprowadzić hasło dostępu.
- Klucz szyfrowania plików jeżeli chcesz, żeby pliki zapisywane na dysku były dodatkowo szyfrowane, wprowadź klucz szyfrowania plików. Plików nie będzie można otworzyć w innym programie PERFECTA Soft bez wprowadzenia poprawnego klucza.
- **Język programu** możesz wybrać język programu. Po zmianie języka konieczne będzie ponowne uruchomienie programu.

#### Przyciski

Zapisz – kliknij, aby zapisać zmiany.

**Zrezygnuj** – kliknij, aby zamknąć okno bez zapisywania zmian.

#### 3.2 Nawiązanie połączenia między programem a centralą

i

Nawiązanie połączenia jest możliwe, gdy w centrali i w programie zaprogramowany jest identyczny KLUCZ CENTRALI. Wyjątkiem jest centrala z ustawieniami fabrycznymi.

#### 3.2.1 Połączenie lokalne

- 1. Połącz port RS-232 (TTL) centrali alarmowej z portem komputera (np. przy pomocy przy pomocy konwertera USB-RS oferowanego przez firmę SATEL).
- 2. Otwórz plik z danymi centrali (plik z ustawieniami domyślnymi (zakładka "Nowy") albo plik zapisany na dysku komputera (zakładka "Projekty")).

- 3. Skonfiguruj ustawienia wymagane do nawiązania połączenia lokalnego (patrz: "Okno "Połączenie"" s. 9).
- 4. Kliknij na 📿 na pasku menu.
- 5. Wyświetlone zostanie okno z informacją o nawiązaniu połączenia i pytaniem, czy odczytać dane.
- 6. Kliknij na "Tak".

#### 3.2.2 Połączenie zdalne: serwer SATEL

W centrali musi być włączona opcja ŁĄcz z PERFECTA SOFT PRZEZ SERWER SATEL (patrz: "Serwer SATEL" s. 32). Fabrycznie opcja jest wyłączona.

- 1. Otwórz plik z danymi centrali (plik z ustawieniami domyślnymi (zakładka "Nowy") albo plik zapisany na dysku komputera (zakładka "Projekty")).
- 2. Skonfiguruj ustawienia wymagane do nawiązania połączenia przez GPRS za pośrednictwem serwera SATEL (patrz: "Okno "Połączenie"" s. 9).
- 3. Kliknij na 📿 na pasku menu.
- 4. Wyświetlone zostanie okno z informacją o nawiązaniu połączenia i pytaniem, czy odczytać dane.
- 5. Kliknij na "Tak".

# 3.2.3 Połączenie zdalne: PERFECTA>>PERFECTA Soft

Komputer z programem PERFECTA SOFT musi mieć publiczny adres IP.

- 1. Otwórz plik z danymi centrali (plik z ustawieniami domyślnymi (zakładka "Nowy") albo plik zapisany na dysku komputera (zakładka "Projekty")).
- 2. Skonfiguruj ustawienia wymagane do nawiązania bezpośredniego połączenia przez GPRS (patrz: "Okno "Połączenie"" s. 9).
- 3. Kliknij na 📿 na pasku menu.
- 4. Program będzie oczekiwał na nawiązanie połączenia przez centralę. Centrala podejmie próbę nawiązania połączenia po uruchomieniu funkcji z manipulatora lub odebraniu wiadomości SMS.

#### Nawiązanie połączenia po uruchomieniu funkcji z manipulatora

i

W centrali musi być zaprogramowany adres komputera z programem PERFECTA SOFT i numer portu używanego do komunikacji (patrz: "Połączenie bezpośrednie do PERFECTA SOFT" s. 32).

- 1. Poproś uprawnionego użytkownika o uruchomienie funkcji PERFECTA SOFT (funkcja dostępna w menu użytkownika).
- 2. Gdy centrala połączy się z komputerem, wyświetlone zostanie okno z informacją o nawiązaniu połączenia i pytaniem, czy odczytać dane.
- 3. Kliknij na "Tak".

#### Nawiązanie połączenia po odebraniu wiadomości SMS

1

W centrali musi być zaprogramowane polecenie sterujące, po którego odebraniu centrala podejmie próbę nawiązania połączenia (patrz: "Połączenie bezpośrednie do PERFECTA SOFT" s. 32).

1

Wiadomość SMS można wysłać z telefonu, którego numer jest zapisany w centrali (patrz: "Telefony" s. 36).

- 1. Na numer aktualnie używanej przez centralę karty SIM wyślij wiadomość SMS o treści:
  - **xxxx** ("xxxx" polecenie sterujące inicjujące nawiązanie łączności z programem PERFECTA SOFT) centrala ma się połączyć komputerem, którego adres został zaprogramowany w centrali,
  - xxx=aaaa:p= ("xxxx" polecenie sterujące inicjujące nawiązanie łączności z programem PERFECTA SOFT; "aaaa" – adres komputera z programem PERFECTA SOFT; "p" – port TCP) – centrala ma się połączyć z komputerem, którego adres podany został w wiadomości SMS i użyć do komunikacji portu TCP podanego w wiadomości SMS.
- 2. Gdy centrala połączy się z komputerem, wyświetlone zostanie okno z informacją o nawiązaniu połączenia i pytaniem, czy odczytać dane.
- 3. Kliknij na "Tak".

# 4. Sprzęt

Centrala posiada wbudowany komunikator GSM/GPRS. Do magistrali komunikacyjnej centrali można podłączyć dodatkowe urządzenia, które potrzebne będą w systemie alarmowym (manipulatory, moduły wejść i moduł wyjść). Centrala PERFECTA 16-WRL / PERFECTA 32-WRL obsługuje również manipulatory bezprzewodowe.

### 4.1 Płyta główna

#### 4.1.1 Zegar

- **Czas letni/zimowy** [061.Zmian.czasu] centrala może automatycznie korygować ustawienia zegara ze względu na zmianę czasu z letniego na zimowy i z zimowego na letni. Dostępne są następujące schematy korekty:
  - bez korekty,
  - według zasad Unii Europejskiej,
  - według zasad Stanów Zjednoczonych,
  - korekta o 1 godzinę według dat,
  - korekta o 2 godziny według dat.
- Czas letni od [062.Cz.letni od] / Czas zimowy od [063.Cz.zimow.od] w przypadku, gdy zegar centrali ma być korygowany o 1 lub 2 godziny według dat, należy wprowadzić daty (dzień, miesiąc), kiedy zegar zostanie przestawiony na czas letni (przesunięty do przodu) i na czas zimowy (przesunięty do tyłu).
- **Korekta zegara** [065.Korekta RTC] jeżeli dokładność zegara centrali jest niewystarczająca, jego ustawienia mogą być automatycznie korygowane (maksymalnie o ±127 sekund na tydzień).

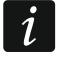

Dokładność zegara należy testować, gdy wyłączona jest synchronizacja czasu.

#### Synchronizacja czasu

- **Serwer NTP** [Czas z serw. NTP] jeżeli opcja jest włączona, zegar centrali jest synchronizowany z serwerem czasu.
- **Sieć GSM** [Czas z sieci GSM] jeżeli opcja jest włączona, zegar centrali jest synchronizowany z czasem operatora sieci GSM.

Jeżeli równocześnie włączone są opcje SERWER NTP i SIEĆ GSM, priorytet ma synchronizacja z czasem sieci GSM. Tylko w przypadku niepowodzenia synchronizacji z czasem sieci GSM, zegar będzie synchronizowany z serwerem czasu.

**Strefa czasowa** [064.Str.czasowa] – różnica między czasem uniwersalnym (UTC) a czasem w strefie (Polska: UTC+01:00). Parametr wymagany, jeżeli zegar centrali ma być synchronizowany.

|              | PERFECTA                                          |                                                                          |
|--------------|---------------------------------------------------|--------------------------------------------------------------------------|
| SPRZĘT       | Zegar<br>Czas letni/zimowy: korekta wg zasad UE 🔻 | Synchronizacja czasu                                                     |
| Płyta główna | Czas letni od: 00-00 Czas zimowy od: 00-00        | Serwer NTP 🗸 Sieć GSM                                                    |
| Telefon GSM  | Korekta zegara: - 0 + sek./tydzień                | Strefa czasowa: UTC+1h 🔻                                                 |
| PRF-LCD 0    | Castri                                            | Oneia                                                                    |
| PRF-LCD 1    | Czasy                                             | Opcje<br>Svanalizuj trvb serwisowy                                       |
| PRF-LCD 2    | Opóźnienie braku zasilania AC 0:30:00 gg:mm:ss    | ✓ Sygn. awarie w czuwaniu częściowym                                     |
| PRF-LCD 3    | Czas alarmu w manipulatorach - 30 + sek.          | <ul> <li>Blokada po trzech bł. hasłach</li> <li>Pamięć awarii</li> </ul> |
| int-e 0x0C   | Czas do wygaszenia stanu czuw 0 + sek.            | Zapisz zdarz. potwierdzenia pow. SMS                                     |
| INT-E 0x0D   |                                                   | Zapisz zdarzenia końca naruszenia                                        |
| int-e 0x0e   | Załączanie czuwania                               | ✓ Ogranicz ilość zdarzeń Grade 2                                         |
| INT-O 0x0F   | Spr. warunków przed załączeniem czuw.             | Alarm sabotażowy na sygn. wewn.                                          |
|              | Zał. czuw. po czasie na wy. mimo przeszk.         | Alarm sabotażowy na sygn. zewn.                                          |
| H STREFY     | Nie załączaj czuwania przy awarii akumulatora     | Wyłącz podswietlenia przy braku zas. 230 V Blokada trybu serwisowego     |
| WEJŚCIA      | Nie załączaj czuwania przy sabotażu               | Nie zgłaszaj awarii serwera SATEL                                        |
|              |                                                   | 🗸 Nie zgłaszaj awarii zagłuszania syst. bezprz.                          |
| IE> MVISCIA  | Rve 8 Zakładka Płuta dów                          | (na"                                                                     |

#### 4.1.2 Czasy

- **Opóźnienie braku zasilania AC** [123.Max.brak AC] czas, przez który centrala musi być pozbawiona zasilania AC, aby wywołana została awaria. Opóźnienie zgłaszania awarii zapobiega informowaniu o krótkotrwałych zanikach zasilania, nie mających wpływu na normalną pracę systemu.
- **Czas alarmu w manipulatorach** [124.Czas alarmu] czas sygnalizacji alarmu w manipulatorach.
- **Czas do wygaszenia stanu czuw.** [125.Wygasz.stan] czas odliczany od momentu załączenia czuwania w strefie, po którym dioda w manipulatorze informująca o czuwaniu tej strefy przestaje świecić. Zaprogramowanie wartości 0 oznacza, że dioda świeci przez cały czas, gdy strefa czuwa.

#### 4.1.3 Załączanie czuwania

**Spr. warunków przed załączeniem czuw.** [Zał.-spr.warunk.] – jeżeli opcja jest włączona, podczas załączania czuwania centrala sprawdza, czy nie występują problemy uniemożliwiające załączenie czuwania. Problemy uniemożliwiające załączenie czuwania to:

- w strefie jest naruszone wejście z włączoną opcją KONTROLUJ PRZY ZAŁ. CZUWANIA,

i

- w strefie jest naruszone wejście o typie reakcji 3. NATYCHMIASTOWA, 4. DWUKROTNA,
   5. 24H WŁAMANIOWA, 7. 24H NAPADOWA, 8. 24H NAPADOWA CICHA, 9. 24H MEDYCZNA lub
   10. 24H POŻAROWA,
- w strefie jest zablokowane wejście,
- w strefie jest sabotaż,
- w systemie jest awaria.

Centrala sprawdza warunki dwukrotnie:

- przed rozpoczęciem procedury załączania czuwania centrala nie rozpocznie procedury załączenia czuwania, gdy występują problemy (manipulator umożliwia wymuszenie załączenia czuwania patrz: INSTRUKCJA UŻYTKOWNIKA),
- po zakończeniu odliczania czasu na wyjście czuwanie nie zostanie załączone (procedura załączania czuwania zakończy się niepowodzeniem), gdy występują problemy, których nie było przed rozpoczęciem odliczania czasu na wyjście.
- Zał. czuw. po czasie na wy. mimo przeszk. [Zał.po cz.na wy.] jeżeli opcja jest włączona, centrala nie sprawdza warunków po zakończeniu odliczania czasu na wyjście (sprawdza tylko przed rozpoczęciem procedury załączania czuwania). Opcja dostępna, jeżeli włączona jest opcja SPR. WARUNKÓW PRZED ZAŁĄCZENIEM CZUW.
- Nie załączaj czuwania przy awarii akumulatora [Nie zał.-aw.AKU] jeżeli opcja jest włączona, w przypadku awarii akumulatora nie można wymusić załączenia czuwania. Opcja dostępna, jeżeli włączona jest opcja SPR. WARUNKÓW PRZED ZAŁĄCZENIEM CZUW.
- Nie załączaj czuwania przy sabotażu [Nie zał.-sabot.] jeżeli opcja jest włączona, w przypadku sabotażu nie można wymusić załączenia czuwania. Opcja dostępna, jeżeli włączona jest opcja SPR. WARUNKÓW PRZED ZAŁĄCZENIEM CZUW.

#### 4.1.4 Opcje

- **Sygnalizuj tryb serwisowy** [Sygnalizacja TS] jeżeli opcja jest włączona, tryb serwisowy jest sygnalizowany dźwiękiem w manipulatorze.
- Sygn. awarie w czuwaniu częściowym [Awar.w cz.częśc.] jeżeli opcja jest włączona, dioda 🏠 w manipulatorze jest wyłączana po załączeniu pełnego czuwania w obu strefach. Jeżeli opcja jest wyłączona, dioda jest wyłączana już po załączeniu dowolnego typu czuwania w jednej ze stref.
- **Blokada po trzech bł. hasłach** [Blok.po 3bł.has.] jeżeli opcja jest włączona, po trzykrotnym wprowadzeniu błędnego hasła manipulator jest blokowany na 90 sekund. Kolejne wprowadzenie błędnego hasła przedłuży blokadę.

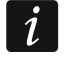

Trzykrotne wprowadzenie błędnego hasła może wywołać alarm (por. opcja manipulatora ALARM 3 BŁ. HASŁA).

- Pamięć awarii [Pamięć awarii] jeżeli opcja jest włączona, centrala informuje także o awariach, których już nie ma. Pamięć awarii można skasować przy pomocy manipulatora (przy wychodzeniu z funkcji przeglądu awarii), programu PERFECTA SOFT lub aplikacji PERFECTA CONTROL.
- **Zapisz zdarz. potwierdzenia pow. SMS** [Zdarz.powiadom.] jeżeli opcja jest włączona, w pamięci zdarzeń zapisywana jest informacja o wysłaniu powiadamiania SMS.
- Zapisz zdarzenia końca naruszenia [Zd.końc.narusz.] gdy opcja jest włączona, w pamięci zdarzeń zapisywana jest informacja o końcu naruszenia, jeżeli wejście wywołało alarm.
- **Ogranicz ilość zdarzeń** [Ogranicz.il.zd.] jeżeli opcja jest włączona, zdarzenia z tego samego źródła są zapisywane w pamięci zdarzeń tylko 3 razy. Opcja nie dotyczy alarmów z wejść.

- **Grade 2** [Grade 2] jeżeli opcja jest włączona, system działa zgodnie z wymaganiami normy EN 50131 dla Grade 2 tzn.:
  - manipulator nie sygnalizuje dźwiękiem alarmów i awarii,
  - diody 🔊 w manipulatorze informują o alarmach dopiero po wprowadzeniu hasła i naciśnięciu \*\*,
  - dioda 4 w manipulatorze jest wyłączana po załączeniu dowolnego typu czuwania w jednej ze stref,
  - miganie diody w manipulatorze oznacza, że w systemie jest awaria, są zablokowane wejścia lub miał miejsce alarm,
  - manipulator nie wyświetla komunikatów o alarmie,
  - nie można przełączyć wyświetlacza manipulatora w tryb prezentowania stanu wejść,
  - niedostępne jest szybkie załączanie czuwania z manipulatora (bez wprowadzenia hasła),
  - nowe hasła w systemie muszą mieć co najmniej 5 cyfr,
  - wprowadzenie tylko części hasła jest traktowane jako wprowadzenie błędnego hasła,
  - po trzykrotnym wprowadzeniu błędnego hasła, manipulator jest blokowany (por. opcja BLOKADA PO TRZECH BŁ. HASŁACH),
  - podczas załączania czuwania centrala sprawdza, czy nie występują problemy uniemożliwiające załączenie czuwania (por. opcja SPR. WARUNKÓW PRZED ZAŁĄCZENIEM CZUW.),
  - opcje Zał. czuw. po czasie na wy. mimo przeszk., Nie załączaj czuwania przy awarii akumulatora i Nie załączaj czuwania przy sabotażu traktowane są jak wyłączone,
  - centrala informuje o zakończonych awariach (por. opcja РаміĘć AWARII),
  - brak komunikacji z serwerem SATEL nie wywoła awarii (por. opcja NIE ZGŁASZAJ AWARII SERWERA SATEL),
  - sabotaż wejścia lub ekspandera może być sygnalizowany przez sygnalizator zewnętrzny tylko, gdy czuwa strefa, do której wejście lub ekspander należy,
  - liczba alarmów z wejść 7. 24H NAPADOWA i 8. 24H NAPADOWA CICHA nie jest limitowana (opcja TYLKO 3 ALARMY jest ignorowana),
  - nie można załączyć czuwania, jeśli wejście 6. 24H SABOTAŻOWA jest naruszone (por. opcja KONTROLUJ PRZY ZAŁ. CZUWANIA),
  - włączona jest funkcja alarmu ostrzegawczego, który jest sygnalizowany co najmniej 30 sekund (por. CZAS OSTRZEGANIA),
  - CZAS NA WEJŚCIE, CZAS OPÓŹNIENIA i CZAS ODBL. OPÓŹN. jest odliczany maksymalnie przez 45 sekund,
  - opóźnienie zgłoszenia awarii zasilania może wynosić do 60 minut.
- Alarm sabotażowy na sygn. wewn. [Sab.na syg.wewn.] jeżeli opcja jest włączona, wyjście 1. SYGNALIZATOR WEWN. jest włączane dodatkowo po wywołaniu alarmu sabotażowego.
- Alarm sabotażowy na sygn. zewn. [Sab.na syg.zewn.] jeżeli opcja jest włączona, wyjście 1. SYGNALIZATOR ZEWN. jest włączane dodatkowo po wywołaniu alarmu sabotażowego.
- Wyłącz podświetlenia przy braku zas. 230 V [BrakAC=br.podśw.] jeżeli opcja jest włączona, w przypadku braku zasilania 230 V AC wyłączone zostanie podświetlenie w manipulatorach przewodowych.
- **Blokada trybu serwisowego** [Blokada TS] jeżeli opcja jest włączona, niedostępna jest awaryjna procedura uruchomienia trybu serwisowego, tzw. uruchomienie "z kołków" (można jej użyć tylko pod warunkiem przywrócenia ustawień fabrycznych centrali).

**Nie zgłaszaj awarii serwera SATEL** [Bez awarii SATEL] – jeżeli opcja jest włączona, brak komunikacji z serwerem SATEL nie wywoła awarii.

Nie zgłaszaj awarii zagłuszania syst. bezprz. [Bez awarii zagł.] – jeżeli opcja jest włączona, zagłuszanie systemu bezprzewodowego nie wywoła awarii.

#### 4.2 Telefon GSM

| PROJEKT                         |                                    | SIM 1         | SIM 2       |  |  |
|---------------------------------|------------------------------------|---------------|-------------|--|--|
| SPRZĘT                          | PIN:                               | 🔍             | •••• 🔍      |  |  |
| 🔯 Płyta główna                  | GPRS APN:                          | internet      |             |  |  |
| Telefon GSM                     | Użytkownik:                        |               |             |  |  |
| PRF-LCD 0                       | Hasło:                             |               |             |  |  |
| PRF-LCD 1                       | Serwer DNS:                        | 213.158.194.1 | 0.0.0.0     |  |  |
| PRF-LCD 2                       | Nr centrum SMS:                    |               |             |  |  |
| PRF-LCD 3                       | Kod MCC/MNC:                       | auto          | auto        |  |  |
| int-e 0x0C                      | Czas blokady:                      | 00:00 gg:mm   | 00:00 gg:mm |  |  |
| int-e 0x0D                      | Czas powrotu:                      | 00:00 gg:mm   | 00:00 gg:mm |  |  |
| int-e oxoe                      | SMS sterujący                      |               |             |  |  |
| INT-O OxOF                      | wysyłaniem kodu USSD:              | Ussd          |             |  |  |
| STREFY                          | Kody USSD z dowolne                | go numeru     |             |  |  |
| C WEIŚCIA                       |                                    | AID           |             |  |  |
|                                 | Kod USSD spr. konta:               | *100*45#      |             |  |  |
| S WYJŚCIA                       | Kod USSD doładowania:              | *100*\$#      |             |  |  |
| -0-                             | Min. ilość środków:                | - 0 +         | - 0 +       |  |  |
| {ू} FUNKCJE                     | SMS sterujący sprawdz.<br>środków: | Srodki        |             |  |  |
|                                 | Sprawdź konto o godz.:             | 00:00 gg:mm   | 00:00 gg:mm |  |  |
| Rys. 9. Zakładka "Telefon GSM". |                                    |               |             |  |  |

SIM 1 [SIM1] / SIM 2 [SIM2] – jeżeli opcja jest włączona, centrala obsługuje daną kartę SIM. Opcję należy wyłączyć, jeżeli dana karta nie ma być używana. Wyłączenie opcji zapobiegnie niepotrzebnemu zgłaszaniu awarii związanych z tą kartą.

PIN [612.PIN / 622.PIN] - kod PIN karty SIM.

İ

Jeżeli zaprogramowany zostanie błędny kod PIN, po jego użyciu zgłoszona zostanie awaria. Po upływie 255 sekund centrala ponowi próbę użycia kodu PIN. Trzykrotne użycie błędnego kodu PIN spowoduje zablokowanie karty SIM. W celu odblokowania karty należy wprowadzić kod PUK.

**GPRS APN** [613.APN / 623.APN] – nazwa punktu dostępu dla połączenia Internet GPRS. **Użytkownik** [614.USR / 624.USR] – nazwa użytkownika dla połączenia Internet GPRS. **Hasło** [615.PWD / 625.PWD] – hasło dla połączenia Internet GPRS. Serwer DNS [616.DNS / 626.DNS] – adres IP serwera DNS, którego ma używać moduł.

Parametry GPRS można uzyskać od operatora sieci GSM.

Nr centrum SMS [617.Nr cent.SMS / 627.Nr cent.SMS] – numer telefoniczny centrum zarządzającego wiadomościami SMS. Pośredniczy ono przy przesyłaniu wiadomości SMS. Jeżeli numer został zapisany przez operatora w pamięci karty SIM, nie trzeba go programować. W innym przypadku, jeżeli centrala ma wysyłać wiadomości SMS, należy go wprowadzić. Numer musi być odpowiedni dla operatora sieci, w jakiej zarejestrowana jest karta SIM.

Kod MCC/MNC [618.MCC/MNC / 628.MCC/MNC] – kody operatora sieci GSM, do której ma się logować karta SIM. Wprowadź kolejno:

- MCC (Mobile Country Code) kod kraju (np. 260 Polska),
- MNC (Mobile Network Code) kod operatora (np. dla Polski: 01 Plus; 02 T-Mobile; 03 Orange; 06 i 98 Play; 07 Netia).

Jeśli nie wprowadzisz kodu, moduł będzie się logował do sieci operatora karty SIM. Pamiętaj, że wpisanie niewłaściwych danych może uniemożliwić logowanie do sieci GSM.

- **auto** [Auto MCC/MNC] jeżeli opcja jest włączona, gdy moduł nie będzie mógł się zalogować do sieci GSM operatora określonego przy pomocy kodu MCC/MNC, zaloguje się do dostępnej sieci GSM.
- **Czas blokady** [63.Blokada SIM1 / 65.Blokada SIM2] czas, przez który niemożliwe jest przełączenie na drugą kartę SIM. Odliczany jest od momentu przełączenia na daną kartę. W przypadku monitorowania, tory transmisji zaprogramowane jako następne w kolejności, jeżeli będą wymagały przełączenia na drugą kartę, będą w trakcie odliczania czasu blokady pomijane. Wprowadzenie wartości 0 oznacza, że możliwe jest natychmiastowe przełączenie na drugą kartę SIM.
- **Czas powrotu** [64.Powrót SIM1 / 66.Powrót SIM2] czas, po którym ma być używana druga karta SIM. Wprowadzenie wartości 0 oznacza, że nie nastąpi automatyczne przełączenie na drugą kartę SIM.

Jeżeli mają być używane dwie karty SIM, jedna z nich powinna być traktowana jako priorytetowa. Zaleca się zaprogramowanie dla niej czasu powrotu równego 0.

**SMS** sterujący wysłaniem kodu USSD [111.USSD SIM1 / 112.USSD SIM2] – polecenie sterujące, które będzie wysyłane w wiadomości SMS razem z kodem USSD. Centrala wykona kod USSD, a uzyskaną od operatora odpowiedź odeśle na numer telefonu, z którego wysłana została wiadomość SMS z poleceniem sterującym. Możesz wprowadzić do 8 znaków alfanumerycznych (cyfry, litery i znaki specjalne). Możesz używać spacji, ale co najmniej jeden znak powinien być różny od spacji.

Nie zaleca się korzystania z zaawansowanych funkcji dostępnych dzięki usłudze USSD, gdy w odpowiedzi na wprowadzony kod prezentowane jest menu.

Treść polecenia musi różnić się od treści pozostałych poleceń sterujących zaprogramowanych w centrali.

Polecenie sterujące wysyłaniem kodów USSD może być używane do wysyłania wiadomości SMS za pośrednictwem centrali.

Kody USSD z dowolnego numeru [USSD z dow.num.] – jeżeli opcja jest włączona, polecenie sterujące służące do przesyłania kodów USSD lub sprawdzenia stanu konta karty SIM można wysłać z dowolnego telefonu. Jeżeli opcja jest wyłączona, tylko z telefonu, którego numer jest zapisany w centrali (patrz: "Telefony" s. 36).

1

1

# 4.2.1 Obsługa pre-paid

- Kod USSD spr. konta [681.USSDsprSIM1 / 682.USSDsprSIM2] kod USSD, który służy do sprawdzenia stanu konta karty SIM. Jeżeli zostanie zaprogramowany, użytkownik będzie mógł np. sprawdzić stan konta przy pomocy manipulatora.
- Kod USSD doładowania [683.USSDdołSIM1 / 684.USSDdołSIM2] kod USSD, który służy do doładowania konta karty SIM. Jeżeli zostanie zaprogramowany, użytkownik będzie mógł doładować konto przy pomocy manipulatora. W miejscu, w którym należy wprowadzić kod doładowania, wpisz \$.
- **Min. ilość środków** [685.Min.śr.SIM1 / 686.Min.śr.SIM2] minimalna ilość środków na koncie karty SIM. Jeżeli ilość środków spadnie poniżej minimum:
  - wywołana zostanie awaria,
  - gdy centrala sprawdza stan konta karty SIM automatycznie, informacja o stanie konta zostanie przesłana jako wiadomość SMS na numery telefonów, dla których włączona jest opcja PRZEK.SMS (patrz: "Powiadamianie" s. 36).
- **SMS sterujący sprawdz. środków** [113.Sprawd.SIM1 / 114.Sprawd.SIM2] polecenie sterujące, które będzie można wysłać w wiadomości SMS, żeby sprawdzić stan konta karty SIM. Możesz wprowadzić do 8 znaków alfanumerycznych (cyfry, litery i znaki specjalne). Możesz używać spacji, ale co najmniej jeden znak powinien być różny od spacji.

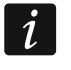

Treść polecenia musi różnić się od treści pozostałych poleceń sterujących zaprogramowanych w centrali.

**Sprawdź konto o godz.** [687.gg:mm SIM1 / 688.gg:mm SIM2] – godzina, o której centrala będzie codziennie sprawdzać stan konta karty SIM.

### 4.3 Manipulator

Nazwa [28.Nazwy] – indywidualna nazwa manipulatora (do 16 znaków).

Alarm w strefie [22.Strefy] – strefa, w której wywołany zostanie alarm w przypadku sabotażu manipulatora (otwarcia obudowy lub braku komunikacji).

#### 4.3.1 Opcje

- **Pokazuj stan strefy 1** [Pokaz.stan.str.1] diody i wyświetlacz manipulatora informują o stanie strefy 1. Dopiero po wprowadzeniu hasła przez użytkownika, który ma dostęp do strefy 2, manipulator będzie informował o stanie strefy 2.
- **Pokazuj stan strefy 2** [Pokaz.stan.str.2] diody i wyświetlacz manipulatora informują o stanie strefy 2. Dopiero po wprowadzeniu hasła przez użytkownika, który ma dostęp do strefy 1, manipulator będzie informował o stanie strefy 1.
- Szybkie zał. czuwania strefy 1 [Szybkie zał.str1] jeżeli opcja jest włączona, w strefie 1 można załączać czuwanie bez wprowadzania hasła.
- **Szybkie zał. czuwania strefy 2** [Szybkie zał.str2] jeżeli opcja jest włączona, w strefie 2 można załączać czuwanie bez wprowadzania hasła.
- **Pokazuj wpisywanie hasła** [Pokaz.wpr.hasła] jeżeli opcja jest włączona, na wyświetlaczu manipulatora prezentowane jest wpisywanie hasła przy pomocy gwiazdek.
- Szybkie sterowanie [Szybkie sterow.] jeżeli opcja jest włączona, możliwe jest sterowanie wyjściami przy pomocy klawiszy oznaczonych cyframi. Wyjścia 15. STEROWALNE należy przypisać do klawiszy (patrz: "Szybkie sterowanie wyjściami" s. 31).
- Klawisz 7 przegląd awarii [Przegląd awarii] jeżeli opcja jest włączona, awarie można przejrzeć po naciśnięciu na 3 sekundy **Z**PQRS.

| PROJEKT      | MANIPULATOR                                                 | Alarm w droffer to Dashe                                                                                 |  |  |  |  |  |
|--------------|-------------------------------------------------------------|----------------------------------------------------------------------------------------------------|--|--|--|--|--|
| SPRZĘT       | Nazwa: PRF-LCD 2                                            | Alarm w su ene: 1: Parter                                                                                |  |  |  |  |  |
| Płyta główna | Typ: PRF-LCD                                                | Wersja: 1.00 2017-02-17 G Adres: 2                                                                       |  |  |  |  |  |
| Telefon GSM  | Opcje                                                       | Format zegara: 1 Sty, 12:00:00 🔻                                                                         |  |  |  |  |  |
| PRF-LCD 0    | ✓ Pokazuj stan strefy 1                                     | Podświetlenie LCD: auto 0-50%                                                                            |  |  |  |  |  |
| PRF-LCD 1    | <ul> <li>Pokazuj stan strefy 2</li> </ul>                   |                                                                                                    |  |  |  |  |  |
|              | <ul> <li>Szybkie zał. czuwania strefy 1</li> </ul>          | Podsw. klawiszy: auto                                                                                    |  |  |  |  |  |
|              | ✓ Szybkie zał. czuwania strefy 2                            | Auto podświetlenie: BRAK                                                                                 |  |  |  |  |  |
| PRF-LCD 3    | Pokazuj wpisywanie hasła                                    | Weiście/strefa - 1 +                                                                                     |  |  |  |  |  |
| int-e oxoc   |                                                             |                                                                                                    |  |  |  |  |  |
| INT-E OXOD   | ✓ Szybkie sterowanie                                        | Sygnaf GONG z wejsc                                                                                      |  |  |  |  |  |
|              | ✓ Klawisz 7 - przegląd awarii                               | <b>1</b> 2 <b>3</b> 4 <b>5</b> 6 7 8 9 10111213141516<br>17 18 19 20 21 22 23 24 25 26 27 28 29 30 31 32 |  |  |  |  |  |
| O IN HE OXOE | Klawisz 8 - wł./wył. sygnału GONG                           |                                                                                                    |  |  |  |  |  |
| INT-O 0x0F   | Klawisz 9 - zmiana trybu wysw.                              | Gfosnosc                                                                                                 |  |  |  |  |  |
| H STREFY     | Alarm 3 bł. basła                                           |                                                                                                    |  |  |  |  |  |
|              | Alarm MEDYCZNY                                              | (O)) - 60 + (L)) - 60 +                                                                                  |  |  |  |  |  |
| G WEJŚCIA    | ✓ Alarm POŻAROWY                                            | ▼<)) - 60 + ( <sup>1</sup> )) - 60 +                                                                     |  |  |  |  |  |
|              | ✓ Alarm NAPADOWY                                            |                                                                                                    |  |  |  |  |  |
| S WYJŚCIA    | Cichy alarm NAPADOWY                                        | (△)) - 60 + ((△)) - 20 +                                                                                 |  |  |  |  |  |
| Rys. 1       | Rys. 10. Zakładka z ustawieniami manipulatora przewodowego. |                                                                                                    |  |  |  |  |  |

- **Klawisz 8 wł./wył. sygnału GONGU** [Wł./wył. gongu] jeżeli opcja jest włączona, sygnalizację GONG można włączyć/wyłączyć przy pomocy klawisza **8**<sub>TUV</sub> (naciśnięcie klawisza na około 3 sekundy).
- **Klawisz 9 zmiana trybu wyśw.** [Zmiana tr.wyśw.] jeżeli opcja jest włączona, możliwe jest przełączanie wyświetlacza między trybem normalnym a trybem prezentowania stanu wejść przy pomocy klawisza **9**<sub>wxyz</sub> (naciśnięcie klawisza na około 3 sekundy). Opcja niedostępna dla manipulatora bezprzewodowego.
- Alarm 3 bł. hasła [Al.3 błęd.hasła] jeżeli opcja jest włączona, trzykrotne wprowadzenie błędnego hasła wywoła alarm.
- Alarm MEDYCZNY [Alarm medyczny] jeżeli opcja jest włączona, naciśnięcie na około 3 sekundy klawisza **O •** wywoła alarm medyczny.
- Alarm POŻAROWY [Alarm pożarowy] jeżeli opcja jest włączona, naciśnięcie na około 3 sekundy klawisza \* wywoła alarm pożarowy.
- Alarm NAPADOWY [Alarm napadowy] jeżeli opcja jest włączona, naciśnięcie na około 3 sekundy klawisza (# 10) wywoła alarm napadowy.
- **Cichy alarm NAPADOWY** [Al.napad.cichy] jeżeli opcja jest włączona, alarm napadowy wywołany z manipulatora będzie alarmem cichym (bez głośnej sygnalizacji). Opcja dostępna, jeżeli włączona jest opcja ALARM NAPADOWY.

# 4.3.2 Wyświetlacz i klawisze

Format zegara [210.Format zeg.] – sposób prezentowania czasu i daty na wyświetlaczu.

**Podświetlenie LCD** [26.Podświet.LCD] – sposób działania podświetlenia wyświetlacza manipulatora.

Podśw. klawiszy [27.Podśw.klaw.] – sposób działania podświetlenia klawiszy.

- *i* Podświetlenie wyświetlacza i klawiszy w manipulatorze bezprzewodowym działa inaczej, niż w manipulatorze przewodowym (patrz instrukcja manipulatora PRF-LCD-WRL).
- Auto podświetlenie [29.Autopodśw.] jeżeli podświetlenie wyświetlacza lub klawiszy jest włączane automatycznie, można określić, czy i jakie zdarzenie dodatkowo włączy podświetlenie:

Brak – podświetlenie będzie włączane tylko po naciśnięciu dowolnego klawisza.

- **Naruszenie wejścia** podświetlenie będzie włączane dodatkowo w przypadku naruszenia wejścia (należy wybrać wejście).
- **Czas na wejście w str.** podświetlenie będzie włączane dodatkowo w przypadku rozpoczęcia odliczania czasu na wejście w strefie (należy wybrać strefę).

Parametr AUTO PODŚWIETLENIE jest niedostępny dla manipulatora bezprzewodowego.

#### 4.3.3 Sygnał GONG z wejść

Manipulator może sygnalizować przy pomocy dźwięków naruszenie wybranych wejść. Jeżeli wejście czuwa, naruszenie nie wywoła sygnalizacji GONG.

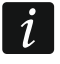

Manipulator bezprzewodowy sygnalizuje GONG z wejść nie częściej niż co 30 sekund. W trybie nieaktywnym GONG z wejść jest sygnalizowany tylko, gdy włączona jest opcja WYBUDZANIE.

#### 4.3.4 Głośność

- [251.Klawiatura] poziom głośności dźwięków generowanych podczas obsługi manipulatora (naciskanie klawiszy, potwierdzanie wykonania operacji itp.).
- [252.Gong] poziom głośności dźwięków generowanych po naruszeniu wejścia (sygnalizacja GONG).
- [253.Czas na wej] poziom głośności podczas sygnalizowania czasu na wejście.
- [254.Czas na wyj.] poziom głośności podczas sygnalizowania czasu na wyjście.
- 🖄 🔍 [255.Al.pożarowy] poziom głośności podczas sygnalizowania alarmów pożarowych.
- [256.Al.włam.] poziom głośności podczas sygnalizowania alarmów włamaniowych, napadowych i medycznych.
- (257.Al.ostrzeg.] poziom głośności podczas sygnalizowania alarmów ostrzegawczych.
- (((A)) [258.Nowa awaria] poziom głośności podczas sygnalizowania awarii.

### 4.3.5 Manipulator bezprzewodowy PERFECTA 16-WRL / PERFECTA 32-WRL

W przypadku manipulatora bezprzewodowego dostępne są dodatkowe parametry i opcje.

- **Filtr** [1272.Filtr] czas odliczany od odebrania transmisji z manipulatora. Po jego upływie, jeżeli nie zostanie odebrana kolejna transmisja, wywołana zostanie awaria.
- **Wybudzanie** [Wybudzanie] jeżeli opcja jest włączona, GONG z wejść jest sygnalizowany także w trybie nieaktywnym, a alarm lub rozpoczęcie odliczania czasu na wejście uruchamia tryb aktywny.

1

Gdy włączona jest opcja WYBUDZANIE, manipulator nasłuchuje w oczekiwaniu na transmisje z informacjami o zdarzeniach. W konsekwencji rośnie zużycie energii i czas pracy na baterii ulega znacznemu skróceniu.

**Komunikat powitalny manipulatorów bezprz.** [218.Kom.powit.] – komunikat wyświetlany przez manipulator PRF-LCD-WRL po wybudzeniu. Komunikat we wszystkich manipulatorach jest taki sam.

Użytkownik może wymieniać baterie w PRF-LCD-WRL [Uż.wym.baterie] – jeżeli opcja jest włączona, użytkownicy mogą wymieniać baterie w manipulatorach bezprzewodowych PRF-LCD-WRL (przez 3 minuty od wprowadzenia hasła i zatwierdzenia klawiszem ★ ♥, stan styku sabotażowego nie jest kontrolowany w manipulatorze, który został użyty do wprowadzenia hasła). Opcja dotyczy wszystkich manipulatorów bezprzewodowych.

# 4.4 Moduł wejść

| PROJEKT      | MODUŁ WEJŚĆ                                                                                  | Alarm w strefie: 1: Parter          |
|--------------|----------------------------------------------------------------------------------------------|-------------------------------------|
| SPRZĘT       | Nazwa: INT-E 0x0C                                                                            |                                     |
| Płyta główna | Тур: INT-Е                                                                                   | Wersja: 5.01 2014-12-18 C Adres: 12 |
| Telefon GSM  |                                                                                              |                                     |
| PRF-LCD 0    | WEJSCIA                                                                                      |                                     |
| PRF-LCD 1    | 9: Wejście 9 - Natychmiastowa                                                                |                                     |
| PRF-LCD 2    | <ol> <li>Wejście 10 - Natychmiastowa</li> <li>11: Wejście 11 - Natychmiastowa</li> </ol>     |                                     |
| PRF-LCD 3    | 12: Wejście 12 - Natychmiastowa                                                              |                                     |
| INT-E 0x0C   | <ol> <li>13: Wejście 13 - Natychmiastowa</li> <li>14: Wejście 14 - Natychmiastowa</li> </ol> |                                     |
| int-e 0x0D   | 15: Wejście 15 - Natychmiastowa                                                              |                                     |
| int-e oxde   | 16: Wejście 16 - Natychmiastowa                                                              |                                     |
| Rys          | . 11. Zakładka z ustawieniam                                                                 | i ekspandera wejść.                 |

Nazwa [28.Nazwy] – indywidualna nazwa modułu (do 16 znaków).

- Alarm w strefie [22.Strefy] strefa, w której wywołany zostanie alarm w przypadku sabotażu modułu.
- **Opóźnienie braku zasilania AC** [23.Max.brak AC] czas, przez który moduł musi być pozbawiony zasilania AC, aby wywołana została awaria. Opóźnienie zgłaszania awarii zapobiega informowaniu o krótkotrwałych zanikach zasilania, nie mających wpływu na normalną pracę modułu. Parametr dotyczy modułu z zasilaczem.

### 4.5 Moduł wyjść

Nazwa [2815.Nazwa ex0F] – indywidualna nazwa modułu (do 16 znaków).

- Alarm w strefie [2215.Str.exp.0F] strefa, w której wywołany zostanie alarm w przypadku sabotażu modułu.
- **Opóźnienie braku zasilania AC** [2315.Brak AC.0F] czas, przez który moduł musi być pozbawiony zasilania AC, aby wywołana została awaria. Opóźnienie zgłaszania awarii zapobiega informowaniu o krótkotrwałych zanikach zasilania, nie mających wpływu na normalną pracę modułu. Parametr dotyczy modułu z zasilaczem.

| PROJEKT      | MODUŁ WYJŚĆ                                                                 | Alarm w | strefje: 1. Strefa 1 | -         |
|--------------|-----------------------------------------------------------------------------|---------|----------------------|-----------|
| SPRZĘT       | Nazwa: INT-O 0x0F                                                           |         | 1. Sucia 1           |           |
| Płyta główna | Тур: INT-O                                                                  | Wersja: | 2.04 2016-03-09      | Adres: 15 |
| Telefon GSM  | WYJŚCIA                                                                     |         |                      |           |
| PRF-LCD 1    | 5: Wyjście 5 - Sterowalne                                                   |         |                      |           |
| PRF-LCD 2    | 6: Wyjscie 6 - Sterowalne<br>7: Wyjście 7 - Sterowalne                      |         |                      |           |
| PRF-LCD 3    | 8: Wyjście 8 - Zasilanie czujek poż.<br>9: Wyjście 9 - Wsk. czuw. (po mon.) |         |                      |           |
|              | 10: Wyjście 10 - Sterowalne                                                 |         |                      |           |
|              | 12: Wyjście 12 - Niewykorzystane                                            |         |                      |           |
| INT-O 0x0F   |                                                                             |         |                      |           |
| Rys          | s. 12. Zakładka z ustawieniami                                              | ekspan  | dera wyjść.          |           |

# 5. Strefy

|               |                                  | - | 2    | 3 | 4   | 5 6     | 6 7   | 7 8     | 9     | 10    | 11    | 12 | 13       | 14 1          | 5 16       | 5 17 | 18   | 19 | 20 | 21  | 22  | 23 | 24 2 | 25 26   | 27    | 28     | 29 3   | 30 3  | 31  |
|---------------|----------------------------------|---|------|---|-----|---------|-------|---------|-------|-------|-------|----|----------|---------------|------------|------|------|----|----|-----|-----|----|------|---------|-------|--------|--------|-------|-----|
|               | 1: Parter                        | 1 | 1    | 1 | 1.  | 1.      | 1     |         |       |       |       |    |          |               |            |      |      |    |    |     |     |    |      |         |       |        |        |       |     |
| II] SPRZĘI    | 2: Piętro                        |   |      |   |     | -       | 1.    | 1       | 1     | -     |       |    |          |               |            |      |      |    |    |     |     |    |      |         |       |        |        |       |     |
| STREEY        | Czuwa przy czuw. jednej strefy   |   |      |   |     |         |       |         |       |       |       |    |          |               |            |      |      |    |    |     |     |    |      |         |       |        |        |       |     |
|               | Aktywna w czuw. nocnym           | ~ | ~    | ~ | × , | / /     | 1     | 1       | ~     |       |       |    |          |               |            |      |      |    |    |     |     |    |      |         |       |        |        |       |     |
| 🖗 WEJŚCIA     | Aktywna w czuw. dziennym         |   | ~    |   | ~   |         | ~     | (       | ~     |       |       |    |          |               |            |      |      |    |    |     |     |    |      |         |       |        |        |       |     |
| 🖞 WYJŚCIA     | Strefa 1<br>Nazwa strefy: Parter |   |      |   |     |         |       |         |       |       |       | _  | St<br>Na | refa<br>zwa s | 2<br>trefy | Pie  | ętro |    |    |     |     |    |      |         |       |        |        |       |     |
| FUNKCJE       | Czas na wyjście - 30             | + | sek. | ~ | Dos | st. ski | racar | nie cza | asu n | na wy | jście |    | Cz       | as na         | wyjś       | cie  |      | 30 | 1  | + s | ek. | •  | ✓ Do | st. skr | acani | e cza  | isu na | a wyj | ści |
|               | Czas ostrzegania - 30            | + | sek. |   | Cza | is na   | wyjś  | cie nie | eskor | ńczor | ny    |    | Cz       | as ost        | trzega     | ania | -    | 0  |    | + s | ek. |    | Cz   | as na   | wyjśc | ie nie | skońa  | zony  | y   |
| 5 UZYTKOWNICY | Czas weryfikacji - 0             | + | min. |   |     |         |       |         |       |       |       |    | Cz       | as we         | ryfika     | icji |      | 0  |    | + m | in. |    |      |         |       |        |        |       |     |
| ZDARZENIA     |                                  |   |      |   |     |         |       |         |       |       |       |    |          |               |            |      |      |    |    |     |     |    |      |         |       |        |        |       |     |

Strefa to wydzielony obszar w chronionym przez system alarmowy obiekcie. Podział na strefy umożliwia załączanie/wyłączanie czuwania tylko w części obszaru chronionego oraz ograniczenie dostępu do części obiektu dla wybranych użytkowników. Możesz utworzyć 2 strefy.

#### 5.1 Parametry strefy

Nazwa strefy [18.Nazwy] – indywidualna nazwa strefy (do 16 znaków).

Czas na wyjście [13.Czas na wyj.] – czas odliczany od momentu rozpoczęcia procedury załączenia czuwania w strefie. Pozwala opuścić chroniony obszar bez wywołania alarmu. Możesz wprowadzić od 0 do 255 sekund. Wprowadzenie 0 oznacza, że nie ma czasu na wyjście.

- *i* Odliczanie czasu na wyjście może zostać zakończone przy pomocy manipulatora (patrz opcja Dost. skracanie czasu na wyjście) lub wejścia typu 1. Wej./Wyj. Finalna, 16. Kończąca czas na wy. lub 17. Czujnik rygla.
- Czas ostrzegania [14.Czas ostrz.] czas trwania alarmu ostrzegawczego. Możesz wprowadzić od 0 do 255 sekund. Wprowadzenie wartości innej niż 0 oznacza włączenie funkcji alarmu ostrzegawczego. Alarm ten ostrzega użytkownika, że zapomniał wyłączyć czuwanie w strefie. Alarm ostrzegawczy jest wywoływany, gdy:
  - minął CZAS NA WEJŚCIE (patrz: s. 26),
  - minął CZAS OPÓŹNIENIA (patrz: s. 26),
  - w trakcie odliczania CZASU NA WEJŚCIE alarm wywołało wejście 3. NATYCHMIASTOWA lub
     4. DWUKROTNA.

Alarm ostrzegawczy może być sygnalizowany przez manipulator lub wyjście typu 2. SYGNALIZATOR WEWN. Nie jest monitorowany. Jeżeli podczas alarmu ostrzegawczego czuwanie nie zostanie wyłączone, wywołany zostanie alarm włamaniowy.

- Czas weryfikacji [15.Czas weryf.] czas na weryfikację alarmu. Możesz wprowadzić od 0 do 255 minut. Wprowadzenie wartości innej niż 0 oznacza włączenie funkcji weryfikacji alarmu włamaniowego. Weryfikacja polega na sprawdzeniu, czy inne wejście wywoła alarm włamaniowy w zdefiniowanym czasie. Jeżeli wywołana, wygenerowany zostanie alarm zweryfikowany. Weryfikowane są alarmy z wejść 0. WEJŚCIA/WYJŚCIA, 1. WEJ./WYJ. FINALNA, 2. WEWNĘTRZNA, 3. NATYCHMIASTOWA, 4. DWUKROTNA lub 5. 24H WŁAMANIOWA. Czas odliczany jest od momentu wywołania alarmu przez takie wejście.
- **Dost. skracanie czasu na wyjście** [Skracanie Twy] jeżeli opcja jest włączona, użytkownicy mogą zakończyć odliczanie czasu na wyjście przy pomocy manipulatora (naciśnięcie klawisza ♠ ♠, ☀ ▶ lub € ◀ na 3 sekundy).
- **Czas na wyjście nieskończony** [Nieskończony Twy] jeżeli opcja jest włączona, czas na wyjście jest nieskończony. Może zostać zakończony:
  - po naruszeniu wejścia typu 1. WEJ./WYJ. FINALNA, 16. KOŃCZĄCA CZAS NA WY. lub 17. CZUJNIK RYGLA,
  - po naciśnięciu na 3 sekundy klawisza 
    A, ★► lub 
    Włączona jest opcja DOST. SKRACANIE CZASU NA WYJŚCIE).
- *i* Jeżeli odliczanie czasu na wyjście nie zostanie zakończone, czuwanie w strefie nie zostanie załączone.

# 6. Wejścia

Wejście można przypisać do jednej lub dwóch stref. Jeżeli wejście przypisane jest do dwóch stref, może czuwać, gdy czuwają obie strefy lub tylko jedna z nich.

System obsługuje wejścia:

- przewodowe na płycie elektroniki centrali i w ekspanderach. Liczbę dostępnych wejść przewodowych centrala ustala w trakcie procedury identyfikacji.
- bezprzewodowe w centrali PREFECTA 16-WRL lub PERFECTA 32-WRL, po dodaniu czujek bezprzewodowych. Liczba dostępnych wejść bezprzewodowych zależy od liczby zarejestrowanych w systemie czujek bezprzewodowych.
- wirtualne wejścia, które nie istnieją fizycznie, ale są sterowane przy pomocy pilota.

24

# 6.1 Parametry i opcje wejść

| PROJEKT       | Nazwa              | S1 S2                 | 1/2 [ | ) N | Typ obwodu | Czułość | Typ reakcji        | Czas/typ/kod 1. | 2, 3, | 4. 3         | 5. 6. 7. 1   | Wejście 1: Drzwi                      |
|---------------|--------------------|-----------------------|-------|-----|------------|---------|--------------------|-----------------|-------|--------------|--------------|---------------------------------------|
|               | 1 Drzwi            | <ul> <li>✓</li> </ul> |       | ~   | 1: NC      | 320 ms  | 0: Wejścia/Wyjścia | 30 sek.         |       |              |              | Typ obwodu Czułość                    |
| SPRZĘT        | 2 Okno salon       | ~                     | ۲     | ( 1 | 1: NC      | 320 ms  | 3: Natychmiastowa  |                 | ~     |              |              | 1: NC - 320 + ms                      |
|               | 3 PIR salon        | ~                     |       | 1   | 4: 2EOL/NC | 320 ms  | 3: Natychmiastowa  |                 | ✓     | 1 N          | $\checkmark$ | Strefy                                |
| STREFY STREFY | 4 Okno kuchnia     | ~                     | ۷     | ( 🗸 | 1: NC      | 320 ms  | 3: Natychmiastowa  |                 | ✓     |              |              | ✓ S1: Należy do strefy 1              |
| 2             | 5 PIR kuchnia      | ✓                     |       | 1   | 4: 2EOL/NC | 320 ms  | 3: Natychmiastowa  |                 | ✓     | $\checkmark$ | $\checkmark$ | S2: Nalezy do strety 2                |
| C WEJŚCIA     | 6 PIR schody       | √ √                   |       | 1   | 4: 2EOL/NC | 320 ms  | 2: Wewnętrzna      | 30 sek.         | ✓     |              |              | 1/2: Czuwa przy czuwaniu jednej stre  |
| N             | 7 Okno sypialnia 1 | √                     | ۲     | ( 1 | 1: NC      | 320 ms  | 3: Natychmiastowa  |                 | ✓     |              |              | D: Aktywna w czuwaniu dziennym        |
| -2 WYJSCIA    | 8 PIR sypialnia 1  | √                     |       |     | 4: 2EOL/NC | 320 ms  | 3: Natychmiastowa  |                 | ✓     |              |              | Two roakcii                           |
|               | 9 Okno sypialnia 2 | ~                     | •     | ( 🗸 | 1: NC      | 320 ms  | 3: Natychmiastowa  |                 | ✓     |              |              |                                       |
| 23 FUNKCIE    | 10 PIR sypialnia 2 | ✓                     |       |     | 4: 2EOL/NC | 320 ms  | 3: Natychmiastowa  |                 | ✓     |              |              | 0: wejscia/wyjscia                    |
|               | 11 Wejście 11      |                       |       |     | 0: BRAK    | 320 ms  | 3: Natychmiastowa  |                 | ✓     |              |              | Czas na wejście - 30 + sek.           |
| D 0211KOWNICT | 12 Wejście 12      |                       |       |     | 0: BRAK    | 320 ms  | 3: Natychmiastowa  |                 | ✓     |              |              |                                       |
|               | 13 Wejście 13      |                       |       |     | 0: BRAK    | 320 ms  | 3: Natychmiastowa  |                 | ✓     |              |              |                                       |
|               | 14 Wejście 14      |                       |       |     | 0: BRAK    | 320 ms  | 3: Natychmiastowa  |                 | ✓     |              |              | 2. Tulko 2 alarmy                     |
|               | 15 Wejście 15      |                       |       |     | 0: BRAK    | 320 ms  | 3: Natychmiastowa  |                 | ✓     |              |              | 3. Litytkownik nie blokute            |
|               | 16 Wejście 16      |                       |       |     | 0: BRAK    | 320 ms  | 3: Natychmiastowa  |                 | ✓     |              |              | 4. Kasowanie alarmu                   |
|               | 17 Wejście 17      |                       |       |     | 0: BRAK    | 320 ms  | 3: Natychmiastowa  |                 | ✓     |              |              | 5. Kopiec paruszenia wyłacza czuwar   |
|               | 18 Wejście 18      |                       |       |     | 0: BRAK    | 320 ms  | 3: Natychmiastowa  |                 | ✓     |              |              | 6. Zapisui naruszenia do pam. zdarze  |
|               | 19 Wejście 19      |                       |       |     | 0: BRAK    | 320 ms  | 3: Natychmiastowa  |                 | ✓     |              |              | 7. Zapisuj koniec nar. do pam. zdarze |
|               | 20 Wejście 20      |                       |       |     | 0: BRAK    | 320 ms  | 3: Natychmiastowa  |                 | ✓     |              |              |                                       |
|               | 21 Wejście 21      |                       |       |     | 0: BRAK    | 320 ms  | 3: Natychmiastowa  |                 | ✓     |              |              | Czujka bezprzewodowa                  |
|               | 22 Wejście 22      |                       |       |     | 0: BRAK    | 320 ms  | 3: Natychmiastowa  |                 | ✓     |              |              | Тур: +                                |
|               | 23 Wejście 23      |                       |       |     | 0: BRAK    | 320 ms  | 3: Natychmiastowa  |                 | ✓     |              |              | Nr serviny:                           |
|               | 24 Wejście 24      |                       |       |     | 0: BRAK    | 320 ms  | 3: Natychmiastowa  |                 | ✓     |              |              |                                       |
|               | 25 Wejście 25      |                       |       |     | 0: BRAK    | 320 ms  | 3: Natychmiastowa  |                 | ✓     |              |              | Filtr: : gg:mm                        |

Nazwa [38.Nazwy] – indywidualna nazwa wejścia (do 16 znaków).

Typ obwodu [31.Typ obwodu] – rodzaj czujki oraz sposób jej podłączenia:

brak – do wejścia nie jest podłączona żadna czujka,

- NC wejście obsługuje czujkę typu NC (normalnie zamknięta),
- NO wejście obsługuje czujkę typu NO (normalnie otwarta),
- EOL wejście obsługuje czujkę NO lub NC z rezystorem parametrycznym w obwodzie,
- 2EOL/NO wejście obsługuje czujkę NO z dwoma rezystorami parametrycznymi w obwodzie,
- **2EOL/NC** wejście obsługuje czujkę NC z dwoma rezystorami parametrycznymi w obwodzie,
- roletowe wejście obsługuje czujkę roletową,

wibracyjne – wejście obsługuje czujkę wibracyjną (również czujkę NC).

W przypadku typu linii WIBRACYJNE, otwarcie obwodu na 200 ms lub dłużej – niezależnie od zaprogramowanej liczby impulsów i czułości (patrz niżej) – zostanie zinterpretowane jako naruszenie. Rozwiązanie to pozwala na podłączenie szeregowo z czujką wibracyjną czujki magnetycznej.

Czułość [32.Czułość] – w zależności od typu obwodu:

- NO, NC, EOL i 2EOL czas, przez który wejście musi być naruszone, aby zostało to odnotowane przez centralę. Czułość programowana jest w milisekundach. Możesz wprowadzić wartości z zakresu od 20 ms do 5100 ms.
- **Wibracyjne** impuls, którego czas trwania będzie równy lub dłuższy od zdefiniowanego czasu, spowoduje naruszenie wejścia. Możesz wprowadzić wartości z zakresu od 5 ms do 160 ms (co 5 ms).
- Impulsy [32.Czułość] liczba impulsów, po której wejście zostanie naruszone. Parametr dotyczy typów obwodu ROLETOWE i WIBRACYJNE. Dla typu obwodu WIBRACYJNE możesz wprowadzić wartości od 0 do 7 (dla wartości 0 impulsy nie są zliczane - uwzględniany jest

- Czas [32.Czułość] czas, w którym musi zostać wykryta określona liczba impulsów (parametr IMPULSY), aby wejście zostało naruszone. Parametr dotyczy typu obwodu ROLETOWE. Możesz zaprogramować:
  - 30 s (manipulator: naciśnij 1) czas odliczany od wykrycia impulsu. Po upływie czasu, licznik impulsów jest kasowany.
  - 120 s (manipulator: naciśnij **2**<sub>ABC</sub>) analogicznie jak w przypadku 30 s.
  - 240 s (manipulator: naciśnij  $\mathbf{3}_{\text{DEF}}$ ) analogicznie jak w przypadku 30 s.
  - do załączenia / wyłączenia czuwania (manipulator: naciśnij **O •**) impulsy są zliczane, gdy strefa czuwa albo nie czuwa. Załączenie / wyłączenie czuwania kasuje licznik impulsów.
- Należy do strefy 1 [361.Wej. str.1] jeżeli opcja jest włączona, wejście należy do strefy 1.
- Należy do strefy 2 [362.Wej. str.2] jeżeli opcja jest włączona, wejście należy do strefy 2.
- **Czuwa przy czuwaniu jednej strefy** [365.Akt.str.1/2] opcja dotyczy wejść, które przypisane są do obu stref. Jeżeli jest włączona, wejście czuwa, gdy czuwanie jest załączone w jednej ze stref. Jeżeli jest wyłączona, wejście czuwa, gdy czuwanie załączone jest w obu strefach.
- Aktywna w czuwaniu dziennym [364.Akt.w dzień] jeżeli opcja jest włączona, wejście czuwa, gdy włączone jest czuwanie dzienne.
- Aktywna w czuwaniu nocnym [363.Akt.w nocy] jeżeli opcja jest włączona, wejście czuwa, gdy włączone jest czuwanie nocne.
- **Czas na wejście** [34.Czas na wej.] czas, o który opóźniony jest alarm z wejścia o typie reakcji 0. WEJŚCIA/WYJŚCIA lub 1. WEJ./WYJ. FINALNA. Odliczany jest od momentu naruszenia wejścia. W trakcie jego odliczania wejścia o typie reakcji 2. WEWNĘTRZNA działają jak opóźnione. Możesz wprowadzić od 0 do 255 sekund. Zaprogramowanie 0 oznacza, że wejście działa jak natychmiastowe.
- **Czas opóźnienia** [34.Czas na wej.] czas, o który opóźniony jest alarm z wejścia o typie reakcji 2. WEWNĘTRZNA. Odliczany jest od momentu naruszenia wejścia. Możesz wprowadzić od 0 do 255 sekund. Zaprogramowanie 0 oznacza, że wejście działa jak natychmiastowe.
- **Czas oczekiwania** [34.Czas na wej.] czas, w którym wejście o typie reakcji 4. DWUKROTNA musi zostać ponownie naruszone, aby wywołany został alarm. Odliczany jest od pierwszego naruszenia wejścia. Możesz wprowadzić od 0 do 255 sekund. Zaprogramowanie 0 oznacza, że CZAS OCZEKIWANIA wynosi 30 sekund.
- Czas odbl. opóźn. [34.Czas na wej.] czas, przez który wejścia o typie reakcji 2. WEWNĘTRZNA działają jak opóźnione. Odliczany jest od momentu naruszenia wejścia o typie reakcji 18. ODBLOK. OPÓŹNIENIE. Możesz wprowadzić od 0 do 255 sekund.
- **Typ czuwania** [39.Typ czuwania] typ czuwania załączanego po naruszeniu wejścia o typie reakcji 13. ZAŁ./WYŁ. CZUWANIE lub 14. ZAŁ. CZUWANIE. Możesz wybrać czuwanie pełne, dzienne lub nocne.
- Kod awarii [35.Kod awarii] naruszenie wejścia o typie reakcji 19. Awaria może wygenerować zdarzenie, które jest monitorowane.
- Kontroluj przy zał. czuwania [366.Spr.prz.zał] gdy opcja jest włączona, nie można załączyć czuwania, jeśli wejście jest naruszone.
- **Tylko 3 alarmy** [367.3 alarmy] jeżeli opcja jest włączona, wejście może wywołać maksymalnie 3 alarmy. Do czasu skasowania alarmu lub włączenia/wyłączenia czuwania, kolejne naruszenia wejścia nie będą wywoływać alarmu.

- **Użytkownik nie blokuje** [368.Uż.nie blok] gdy opcja jest włączona, użytkownik nie może zablokować wejścia.
- **Kasowanie alarmu** [372.Kas.alarmu] opcja dotyczy typów reakcji 13. ZAŁ./WYŁ. CZUWANIE i 15. WYŁ. CZUWANIE. Jeżeli jest włączona, równocześnie z wyłączeniem czuwania zostanie skasowany alarm. Naruszenie wejścia o typie reakcji 15. WYŁ. CZUWANIE skasuje alarm także, gdy nie jest załączone czuwanie.
- Koniec naruszenia wyłącza czuwanie [369.Rygiel wył.] opcja dotyczy typu reakcji 17. Czujnik Rygla. Jeżeli jest włączona, koniec naruszenia wejścia wyłączy czuwanie w strefie.
- **Zapisuj naruszenia do pam. zdarzeń** [370.Zd.narusz.] opcja dotyczy typu reakcji 12: BEZ AKCJI ALARMOWEJ. Jeżeli jest włączona, naruszenie wejścia jest zapisywane w pamięci zdarzeń.
- **Zapisuj koniec nar. do pam. zdarzeń** [371.Zd.końc.nar] opcja dotyczy typu reakcji 12: BEZ AKCJI ALARMOWEJ. Jeżeli jest włączona, koniec naruszenie wejścia jest zapisywany w pamięci zdarzeń.

# 6.2 Typy reakcji

- 0. WEJŚCIA/WYJŚCIA gdy odliczany jest CZAS NA WYJŚCIE, naruszenie wejścia nie wywoła alarmu. Gdy strefa czuwa, naruszenie wejścia rozpocznie odliczanie CZASU NA WEJŚCIE. Przed upływem CZASU NA WEJŚCIE należy wyłączyć czuwanie w strefie. Jeżeli czuwanie nie zostanie wyłączone, wywołany zostanie alarm. Zazwyczaj ten typ reakcji jest używany w przypadku czujek chroniących wejścia/wyjścia (np. drzwi frontowe).
- **1. WEJ./WYJ. FINALNA** działa podobnie jak 0. WEJŚCIA/WYJŚCIA, ale koniec naruszenia wejścia w czasie odliczania CZASU NA WYJŚCIE kończy odliczanie CZASU NA WYJŚCIE.
- 2. WEWNĘTRZNA gdy odliczany jest CZAS NA WEJŚCIE lub CZAS ODBL. OPÓŹN., naruszenie wejścia rozpocznie odliczanie CZASU OPÓŹNIENIA. Przed upływem CZASU OPÓŹNIENIA należy wyłączyć czuwanie w strefie. Jeżeli czuwanie nie zostanie wyłączone, wywołany zostanie alarm. Gdy strefa czuwa, ale ani CZAS NA WEJŚCIE, ani CZAS ODBL. OPÓŹN. nie jest odliczany, naruszenie wejścia wywoła alarm. Zazwyczaj ten typ reakcji jest używany w przypadku wewnętrznych czujek ruchu i czujek chroniących drzwi wewnętrzne.
- **3. NATYCHMIASTOWA** gdy odliczany jest CZAS NA WYJŚCIE lub strefa czuwa, naruszenie wejścia wywoła alarm. Zazwyczaj ten typ reakcji jest używany w przypadku zewnętrznych czujek ruchu i czujek chroniących okna.
- **4. DWUKROTNA** gdy strefa czuwa, naruszenie wejścia skutkuje zapisaniem zdarzenia i rozpoczęciem odliczania CZASU OCZEKIWANIA. Jeżeli wejście zostanie ponownie naruszone podczas odliczania czasu, wywołany zostanie alarm.
- **5. 24H WŁAMANIOWA** naruszenie wejścia wywoła alarm włamaniowy. Typ reakcji dedykowany dla czujek, które powinny stale czuwać (np. czujki zbicia szyby).
- **6. 24**H **SABOTAŻOWA** naruszenie wejścia wywoła alarm sabotażowy i awarię. Typ reakcji dedykowany do kontroli obwodów sabotażowych.
- **7. 24H NAPADOWA** naruszenie wejścia wywoła alarm napadowy. Typ reakcji przeznaczony do obsługi przycisków napadowych.
- 8. 24H NAPADOWA CICHA naruszenie wejścia wywoła cichy alarm napadowy. Cichy alarm napadowy nie jest z żaden sposób sygnalizowany, ale kod zdarzenia może zostać wysłany do stacji monitorującej. Typ reakcji przeznaczony do obsługi przycisków napadowych.
- **9. 24H MEDYCZNA** naruszenie wejścia wywoła alarm medyczny. Typ reakcji przeznaczony do obsługi przycisków wezwania pomocy.

- **10. 24H POŻAROWA** naruszenie wejścia wywoła alarm pożarowy. Typ reakcji przeznaczony do obsługi czujek pożarowych.
- **11. Czujnik maskowania** naruszenie wejścia wywoła awarię (maskowanie czujki). Typ reakcji dedykowany dla czujek posiadających wyjście antymaskingu.
- **12. BEZ AKCJI ALARMOWEJ** naruszenie wejścia nie wywoła bezpośrednio żadnej reakcji centrali. Wejście może być wykorzystane do sterowania wyjściami.
- ZAŁ./WYŁ. CZUWANIE gdy strefa nie czuwa, naruszenie wejścia rozpocznie procedurę załączenia czuwania w strefie. Gdy strefa czuwa, naruszenie wejścia wyłączy czuwanie w strefie.
- **14. ZAŁ. CZUWANIE** gdy strefa nie czuwa, naruszenie wejścia rozpocznie procedurę załączenia czuwania w strefie.
- 15. WYŁ. CZUWANIE gdy strefa czuwa, naruszenie wejścia wyłączy czuwanie w strefie.
- **16. Kończąca czas na wy.** naruszenie wejścia zakończy odliczanie czasu na wyjście ze strefy.
- **17. CZUJNIK RYGLA** naruszenie wejścia zakończy odliczanie czasu na wyjście ze strefy. Jeżeli włączona jest opcja KONIEC NARUSZENIA WYŁĄCZA CZUWANIE, koniec naruszenia wejścia wyłączy czuwanie w strefie.
- ODBLOK. OPÓŹNIENIE gdy strefa czuwa, naruszenie wejścia rozpocznie odliczanie CZASU ODBL. OPÓŹN. Podczas odliczania CZASU ODBL. OPÓŹN., wejścia o typie reakcji 2. WEWNĘTRZNA działają jak opóźnione.
- **19. Awarıa** naruszenie wejścia wywoła awarię. Możesz wybrać typ awarii (patrz: parametr KOD AWARII). Koniec naruszenia wejścia oznacza koniec awarii.

# 6.3 Czujka bezprzewodowa PERFECTA 16-WRL / PERFECTA 32-WRL

W przypadku, gdy do wejścia przypisana jest czujka bezprzewodowa, dostępny jest dodatkowy parametr.

**Filtr** [1272.Filtr] – czas odliczany od odebrania transmisji z czujki. Po jego upływie, jeżeli nie zostanie odebrana kolejna transmisja, wywołana zostanie awaria.

#### 6.3.1 Czujka bezprzewodowa a ustawienia wejścia

W zależności od ustawień wejścia, do którego przypisana jest czujka bezprzewodowa:

- NC, NO lub EOL wejście informuje o naruszeniu czujki,
- 2EOL/NC lub 2EOL/NO wejście informuje o naruszeniu i sabotażu czujki.

Informacje o sabotażu i końcu sabotażu czujka przesyła na bieżąco.

Sposób informowania o naruszeniu zależy od trybu pracy czujki:

- **normalny** czujka na bieżąco przesyła informacje o naruszeniu i końcu naruszenia (stan wejścia odpowiada stanowi czujki),
- **oszczędzania energii** (dostępny w niektórych czujkach) po wysłaniu informacji o naruszeniu, czujka przez 3 minuty nie informuje o naruszeniach (wejście jest naruszone przez 2 sekundy od odebrania przez centralę transmisji z informacją o naruszeniu czujki).

# 7. Wyjścia

System obsługuje wyjścia:

- przewodowe na płycie elektroniki centrali i w ekspanderze.
- bezprzewodowe w centrali PREFECTA 16-WRL lub PERFECTA 32-WRL. 4 wyjścia dedykowane są do obsługi sygnalizatorów bezprzewodowych.

#### 7.1 Typy wyjść

#### **0.** NIEWYKORZYSTANE

- **1. SYGNALIZATOR ZEWN.** wyjście włączane po wywołaniu alarmu włamaniowego, napadowego lub pożarowego. W przypadku alarmu pożarowego wyjście pulsuje.
- SYGNALIZATOR WEWN. wyjście włączane po wywołaniu alarmu włamaniowego, napadowego, pożarowego lub ostrzegawczego. W przypadku alarmu pożarowego wyjście pulsuje.
- 3. ALARM WŁAMANIOWY wyjście włączane po wywołaniu alarmu przez wejście
  0. WEJŚCIA/WYJŚCIA, 1. WEJ./WYJ. FINALNA, 2. WEWNĘTRZNA, 3. NATYCHMIASTOWA,
  4. DWUKROTNA lub 5. 24H WŁAMANIOWA.
- **4. ALARM POŻAROWY** wyjście włączane po wywołaniu alarmu pożarowego z manipulatora lub przez wejście 10. 24H POŻAROWA.
- 5. ALARM PRZYMUS wyjście włączane po użyciu hasła z uprawnieniem PRZYMUS.
- 6. ALARM NAPADOWY wyjście włączane po wywołaniu alarmu napadowego z manipulatora lub przez wejście 7. 24H NAPADOWA.
- **7. ALARM POMOCY MEDYCZNEJ** wyjście włączane po wezwaniu pomocy medycznej z manipulatora lub przez wejście 9. 24H MEDYCZNA.
- 8. ALARM NIEZWERYFIKOWANY wyjście włączane po wywołaniu alarmu niezweryfikowanego.
- 9. ALARM ZWERYFIKOWANY wyjście włączane po wywołaniu alarmu zweryfikowanego.
- **10.** ALARM SABOTAŻOWY wyjście włączane po wywołaniu alarmu sabotażowego.
- ZASILANIE CZUJEK POŻAR. wyjście służy do zasilania czujek pożarowych z automatyczną weryfikacją alarmu. Wyjście jest wyłączane na 16 sekund po naruszeniu wejścia 10. 24H POŻAROWA. Jeśli po ponownym włączeniu wyjścia, wejście znowu zostanie naruszone, wywoła alarm pożarowy.
- **12. ZASILANIE W CZUWANIU** wyjście służy do zasilania czujek, które nie powinny działać, gdy system nie czuwa. Wyjście jest włączone, gdy system czuwa (zostanie włączone już po rozpoczęciu odliczania czasu na wyjście).
- 13. NARUSZENIE WEJŚCIA wyjście włączane po naruszeniu wejścia.
- **14. Gong** wyjście włączane po naruszeniu wejścia, jeżeli wejście nie czuwa.
- **15. STEROWALNE** wyjście włączane / wyłączane przy pomocy wejść, timerów, manipulatora itp.
- **16. Wskaźnik GOTOWY** wyjście jest włączone, gdy system jest gotowy do załączenie czuwania (żadne wejście nie jest naruszone).
- 17. WSKAŹNIK CZASU NA WYJ. wyjście jest włączone, gdy odliczany jest CZAS NA WYJŚCIE.
- 18. WSKAŹNIK CZUWANIA wyjście jest włączone, gdy system czuwa.
- 19. WSKAŹNIK AWARII wyjście jest włączone, gdy w systemie jest awaria.
- **20. Wskaźnik alarmu/czuwania** wyjście jest włączone, gdy system czuwa (działa w sposób ciągły) lub gdy jest alarm (pulsuje).
- **21. RESETOWANIE CZUJEK** wyjście służy do kasowania pamięci alarmu w czujkach. Jest włączane:
  - po rozpoczęciu odliczania czasu na wyjście (jeżeli czas na wyjście jest równy 0 po załączeniu czuwania),
  - po uruchomieniu funkcji użytkownika 3.RESET WYJŚĆ.
- 22. WSK. TRYBU SERWISOWEGO wyjście jest włączone, gdy uruchomiony jest tryb serwisowy.
- 23. Wsĸ. czuw. (PO MON.) wyjście jest włączone, gdy system czuwa i informacja o załączeniu czuwania została wysłana do stacji monitorującej (jeżeli monitorowanie jest wyłączone, wyjście jest włączone, gdy system czuwa).

# 7.2 Parametry i opcje wyjść

| 1       Sygn. wewnettrany       ✓       Ý       2 Sygnalizator wewn.       0 min. 10 sek.       1±10       ✓       ✓       ✓       Ygnalizator wewn.       0 min. 10 sek.       1±10       ✓       ✓       ✓       Ygnalizator wewn.       0 min. 10 sek.       1±10       ✓       ✓       ✓       ✓       Ygnalizator wewn.       0 min. 10 sek.       1±10       ✓       ✓       ✓       ✓       Ygnalizator wewn.       ✓       ✓       ✓       ✓       ✓       ✓       ✓       ✓       ✓       ✓       ✓       ✓       ✓       ✓       ✓       ✓       ✓       ✓       ✓       ✓       ✓       ✓       ✓       ✓       ✓       ✓       ✓       ✓       ✓       ✓       ✓       ✓       ✓       ✓       ✓       ✓       ✓       ✓       ✓       ✓       ✓       ✓       ✓       ✓       ✓       ✓       ✓       ✓       ✓       ✓       ✓       ✓       ✓       ✓       ✓       ✓       ✓       ✓       ✓       ✓       ✓       ✓       ✓       ✓       ✓       ✓       ✓       ✓       ✓       ✓       ✓       ✓       ✓       ✓       ✓       ✓       ✓       ✓ <td< th=""><th>PROJEKT</th><th></th><th>Nazwa wyjścia</th><th>a Str</th><th>.1 Str.2</th><th>2 Тур</th><th>o wyjścia</th><th>Czas</th><th>działania</th><th>Wyzwalanie</th><th>Timery</th><th>/ 1.</th><th>2.</th><th>3.</th><th>Wyjście 1: Sygn. wewnętrzny</th></td<>                                                                                                    | PROJEKT     |                   | Nazwa wyjścia    | a Str                 | .1 Str.2              | 2 Тур       | o wyjścia  | Czas     | działania | Wyzwalanie | Timery | / 1.           | 2. | 3.           | Wyjście 1: Sygn. wewnętrzny                                |
|----------------------------------------------------------------------------------------------------|-------------|-------------------|------------------|-----------------------|-----------------------|-------------|------------|----------|-----------|------------|--------|----------------|----|--------------|------------------------------------------------------------|
| 2       Oświetlenie       ✓       ✓       15: Sterowalne       Zał./wył.       -       -       ✓       ✓       ✓       ✓       ✓       ✓       ✓       ✓       ✓       ✓       ✓       ✓       ✓       ✓       ✓       ✓       ✓       ✓       ✓       ✓       ✓       ✓       ✓       ✓       ✓       ✓       ✓       ✓       ✓       ✓       ✓       ✓       ✓       ✓       ✓       ✓       ✓       ✓       ✓       ✓       ✓       ✓       ✓       ✓       ✓       ✓       ✓       ✓       ✓       ✓       ✓       ✓       ✓       ✓       ✓       ✓       ✓       ✓       ✓       ✓       ✓       ✓       ✓       ✓       ✓       ✓       ✓       ✓       ✓       ✓       ✓       ✓       ✓       ✓       ✓       ✓       ✓       ✓       ✓       ✓       ✓       ✓       ✓       ✓       ✓       ✓       ✓       ✓       ✓       ✓       ✓       ✓       ✓       ✓       ✓       ✓       ✓       ✓       ✓       ✓       ✓       ✓       ✓       ✓       ✓       ✓       ✓       ✓       ✓                                                                                                    |             | 1                 | Sygn. wewnętrzny | <ul> <li>✓</li> </ul> | <ul> <li>✓</li> </ul> | 2: Sygnalia | ator wewn  | . 0 min. | 10 sek.   | 1÷10       |        | $\checkmark$   |    | $\checkmark$ |                                                            |
| 3       Ogrzewanie       ✓       ✓       15: Sterowalne       Zał,/wył.       -       -       ✓       ✓       ✓       Należy do stefy 1       ✓ Należy do stefy 1       ✓ Należy do st                                                                                                    | SPRZĘT      | 2                 | Oświetlenie      | V                     | <ul> <li>✓</li> </ul> | 15: Sterov  | valne      | Zał./w   | rył.      | -          | -      | ~              | ~  | $\checkmark$ | Typ wyjscia: 2: sygnalizator wewn.                         |
| 4       Wyście 4       ✓       ✓       16: Wskaźnik GOTOWY       1+10       ✓       ✓       Wejścia Wyzwalające:       12 3 4 5 6 7 8 9 10 111213         6       Wyście 6       ✓       ✓       0: Niewykorzystane       -       ✓       ✓       ✓       0: Niewykorzystane       -       ✓       ✓       ✓       0: Niewykorzystane       -       ✓       ✓       ✓       0: Niewykorzystane       -       ✓       ✓       ✓       Ø       Ø                                                                                                    | 7           | 3                 | Ogrzewanie       | ~                     | <ul> <li>✓</li> </ul> | 15: Sterov  | valne      | Zał./w   | /ył.      | -          | -      | ~              |    |              | 🗸 Należy do strefy 1 🛛 🗸 Należy do strefy                  |
| s       Wyście 5       v       0: Newykorzystane       -       -       v       -       -       -       -       -       -       -       -       -       -       -       -       -       -       -       -       -       -       -       -       -       -       -       -       -       -       -       -       -       -       -       -       -       -       -       -       -       -       -       -       -       -       -       -       -       -       -       -       -       -       -       -       -       -       -       -       -       -       -       -       -       -       -       -       -       -       -       -       -       -       -       -       -       -       -       -       -       -       -       -       -       -       -       -       -       -       -       -       -       -       -       -       -       -       -       -       -       -       -       -       -       -       -       -       -       -       -       -       -       -       - </td <td>STREFY</td> <td>4</td> <td>Wyjście 4</td> <td>~</td> <td><ul> <li>✓</li> </ul></td> <td>16: Wskaź</td> <td>nik GOTOW</td> <td>IY</td> <td></td> <td>1÷10</td> <td></td> <td><math>\checkmark</math></td> <td></td> <td></td> <td>Wejścia wyzwalające:</td>                                                                                                    | STREFY      | 4                 | Wyjście 4        | ~                     | <ul> <li>✓</li> </ul> | 16: Wskaź   | nik GOTOW  | IY       |           | 1÷10       |        | $\checkmark$   |    |              | Wejścia wyzwalające:                                       |
| 6       Wyście 6       V       V ie Niewykorzystane       Image: Constraint of the second second | MEIÉCIA     | 5                 | Wyjście 5        | ~                     |                       |             |            |          |           |            |        | $\checkmark$   |    |              | <b>1 2 3 4 5 6 7 8 9 10</b> 111213141                      |
| vwsścia       7       Wyśde 7       V       V ole Newykorzystane       Image: Constraint of the stress of the stress of th          | WEISCIA     | 6                 | Wyjście 6        | $\checkmark$          | <ul> <li>✓</li> </ul> |             | orzystane  |          |           |            |        | $\checkmark$   |    |              | 17181920212223242526272829303                              |
| B       Wyście 8       V       V       0: Niewykorzystane       -       V       O       1. Polaryzacja +         UZYTKOWNICY       10       Wyście 10       V       0: Niewykorzystane       -       -       V       2. Pułsujące       3. Sygn. zał./wył./kas.         ZDARZENIA       Wyście 11       V       0: Niewykorzystane       -       -       V       -       3. Sygn. zał./wył./kas.         ZDARZENIA       Wyście 14       V       0: Niewykorzystane       -       -       -       -       -       -       -       -       3. Sygn. zał./wył./kas.         ZDARZENIA       Wyście 14       V       0: Niewykorzystane       -       -       -       -       -       -       -       -       -       -       -       -       -       -       -       -       -       -       -       -       -       -       -       -       -       -       -       -       -       -       -       -       -       -       -       -       -       -       -       -       -       -       -       -       -       -       -       -       -       -       -       -       -       -       - <td>WYJŚCIA</td> <td>7</td> <td>Wyjście 7</td> <td><math>\checkmark</math></td> <td>1</td> <td></td> <td>orzystane</td> <td></td> <td></td> <td></td> <td></td> <td><math>\checkmark</math></td> <td></td> <td></td> <td></td>                                                                                                    | WYJŚCIA     | 7                 | Wyjście 7        | $\checkmark$          | 1                     |             | orzystane  |          |           |            |        | $\checkmark$   |    |              |                                                            |
| 9       Wyśde 9       V       V lewykorzystane       -       -       V       1       1       2       1       1       1       1       1       1       1       1       1       1       1       1       1       1       1       1       1       1       1       1       1       1       1       1       1       1       1       1       1       1       1       1       1       1       1       1       1       1       1       1       1       1       1       1       1       1       1       1       1       1       1       1       1       1       1       1       1       1       1       1       1       1       1       1       1       1       1       1       1       1       1       1       1       1       1       1       1       1       1       1       1       1       1       1       1       1       1       1       1       1       1       1       1       1       1       1       1       1       1       1       1       1       1       1       1       1       1       1 <td></td> <td>8</td> <td>Wyjście 8</td> <td>~</td> <td><ul> <li>✓</li> </ul></td> <td></td> <td>orzystane</td> <td></td> <td></td> <td></td> <td></td> <td><math>\checkmark</math></td> <td></td> <td></td> <td>Opcje</td>                                                                                                    |             | 8                 | Wyjście 8        | ~                     | <ul> <li>✓</li> </ul> |             | orzystane  |          |           |            |        | $\checkmark$   |    |              | Opcje                                                      |
| 10       Wyśde 10       ✓       ✓       0: Niewykorzystane       -       ✓       ✓       3. Sygn. zał./wył./kas.         ZDARZENIA       Wyśde 11       ✓       ✓       0: Niewykorzystane       -       ✓       ✓       3. Sygn. zał./wył./kas.         Wyśde 12       ✓       ✓       0: Niewykorzystane       -       ✓       ✓       3. Sygn. zał./wył./kas.         Wyśde 12       ✓       ✓       0: Niewykorzystane       -       ✓       ✓       4         (ł) 13       Sygn. zewnętzmy       ✓       ✓       0: Niewykorzystane       -       ✓       ✓         (ł) 14       Wyśde 14       ✓       ✓       0: Niewykorzystane       -       ✓       ✓       ✓         (ł) 15       Wyśde 15       ✓       ✓       0: Niewykorzystane       -       ✓       ✓       ✓         (ł) 16       Wyśde 15       ✓       ✓       0: Niewykorzystane       -       ✓       ✓       ✓       ✓         Szybkie sterowanie       0#/0*       1#/1*       2#/2*       3#/3*       4#/4*       5#/5*       6#/6*       7#/7*       8#/8*       9#/9*         Numer wyścia       2       3        ✓       ✓       ✓ <td>FUNKCJE</td> <td>9</td> <td>Wyjście 9</td> <td>~</td> <td><ul> <li>✓</li> </ul></td> <td></td> <td></td> <td></td> <td></td> <td></td> <td></td> <td><math>\checkmark</math></td> <td></td> <td></td> <td><ul> <li>I. Polaryzacja +</li> <li>2. Pulsujace</li> </ul></td>                                                                                                    | FUNKCJE     | 9                 | Wyjście 9        | ~                     | <ul> <li>✓</li> </ul> |             |            |          |           |            |        | $\checkmark$   |    |              | <ul> <li>I. Polaryzacja +</li> <li>2. Pulsujace</li> </ul> |
| 11       Wyście 11       ✓       0: Niewykorzystane       ✓       ✓       ✓       ✓       ✓       ✓       ✓       ✓       ✓       ✓       ✓       ✓       ✓       ✓       ✓       ✓       ✓       ✓       ✓       ✓       ✓       ✓       ✓       ✓       ✓       ✓       ✓       ✓       ✓       ✓       ✓       ✓       ✓       ✓       ✓       ✓       ✓       ✓       ✓       ✓       ✓       ✓       ✓       ✓       ✓       ✓       ✓       ✓       ✓       ✓       ✓       ✓       ✓       ✓       ✓       ✓       ✓       ✓       ✓       ✓       ✓       ✓       ✓       ✓       ✓       ✓       ✓       ✓       ✓       ✓       ✓       ✓       ✓       ✓       ✓       ✓       ✓       ✓       ✓       ✓       ✓       ✓       ✓       ✓       ✓       ✓       ✓       ✓       ✓       ✓       ✓       ✓       ✓       ✓       ✓       ✓       ✓       ✓       ✓       ✓       ✓       ✓       ✓       ✓       ✓       ✓       ✓       ✓       ✓       ✓       ✓       ✓       ✓                                                                                                    |             | 10                | Wyjście 10       | $\checkmark$          | <ul> <li>✓</li> </ul> |             |            |          |           |            |        | $\checkmark$   |    |              | 3. Svon. zał /wył./kas.                                    |
| 12       Wyjśde 12       ✓       ✓       0: Niewykorzystane       ✓       ✓       ✓       ✓       ✓       ✓       ✓       ✓       ✓       ✓       ✓       ✓       ✓       ✓       ✓       ✓       ✓       ✓       ✓       ✓       ✓       ✓       ✓       ✓       ✓       ✓       ✓       ✓       ✓       ✓       ✓       ✓       ✓       ✓       ✓       ✓       ✓       ✓       ✓       ✓       ✓       ✓       ✓       ✓       ✓       ✓       ✓       ✓       ✓       ✓       ✓       ✓       ✓       ✓       ✓       ✓       ✓       ✓       ✓       ✓       ✓       ✓       ✓       ✓       ✓       ✓       ✓       ✓       ✓       ✓       ✓       ✓       ✓       ✓       ✓       ✓       ✓       ✓       ✓       ✓       ✓       ✓       ✓       ✓       ✓       ✓       ✓       ✓       ✓       ✓       ✓       ✓       ✓       ✓       ✓       ✓       ✓       ✓       ✓       ✓       ✓       ✓       ✓       ✓       ✓       ✓       ✓       ✓       ✓       ✓       ✓       ✓                                                                                                    | UŻYTKOWNICY | 11                | Wyjście 11       | $\checkmark$          | 1                     |             | orzystane  |          |           |            |        | $\checkmark$   |    |              | e or ofgin zanfrifinasi                                    |
| ZDARZENIA $(p_1)_{13}$ Sygn. zewnętzmy $\checkmark$ $\checkmark$ 1: Sygnalizator zewn.1 min. 0 sek.1 ± 10 $(p_1)_{14}$ $(w_1)_{560}$ $(w_1)_{51}$ $\checkmark$ $\checkmark$ $\circ$ : Niewykorzystane $\circ$ $\circ$ $(p_1)_{15}$ $(w_1)_{50}$ $(w_1)_{51}$ $\checkmark$ $\checkmark$ $\circ$ : Niewykorzystane $\circ$ $\circ$ $(p_1)_{16}$ $(w_1)_{510}$ $\checkmark$ $\checkmark$ $\circ$ : Niewykorzystane $\circ$ $\circ$ Szybkie sterowanie $0\#/0^*$ $1\#/1^*$ $2\#/2^*$ $3\#/3^*$ $4\#/4^*$ $5\#/5^*$ $6\#/6^*$ $7\#/7^*$ $8\#/8^*$ $9\#/9^*$ Numer wyjścia $2$ $3$ $\circ$ $\circ$ $\circ$ $\circ$ $\circ$                                                                                                    |             | 12                | Wyjście 12       | ~                     | 1                     |             | orzystane  |          |           |            |        | $\checkmark$   |    |              |                                                            |
| $ \begin{array}{c c c c c c c c c c c c c c c c c c c $                                                                                                    | ZDARZENIA   | (h) 13            | Sygn. zewnętzrny | ~                     | <ul> <li>✓</li> </ul> | 1: Sygnalia | ator zewn. | 1 min.   | 0 sek.    | 1÷10       |        |                |    |              |                                                            |
| (tp) 15         Wyjśde 15         ✓         ✓         0: Niewykorzystane         -         -           (tp) 16         Wyjśde 16         ✓         ✓         0: Niewykorzystane         -         -         -         -         -         -         -         -         -         -         -         -         -         -         -         -         -         -         -         -         -         -         -         -         -         -         -         -         -         -         -         -         -         -         -         -         -         -         -         -         -         -         -         -         -         -         -         -         -         -         -         -         -         -         -         -         -         -         -         -         -         -         -         -         -         -         -         -         -         -         -         -         -         -         -         -         -         -         -         -         -         -         -         -         -         -         -         -         -         -         - </td <td></td> <td>(p)<sub>14</sub></td> <td>Wyjście 14</td> <td>~</td> <td><ul> <li>✓</li> </ul></td> <td></td> <td></td> <td></td> <td></td> <td></td> <td></td> <td></td> <td></td> <td></td> <td></td>                                                                                                    |             | (p) <sub>14</sub> | Wyjście 14       | ~                     | <ul> <li>✓</li> </ul> |             |            |          |           |            |        |                |    |              |                                                            |
| (ψ) 16       Wyjście 15       ✓       0: Niewykorzystane       -         Szybkie sterowanie       0#/0*       1#/1*       2#/2*       3#/3*       4#/4*       5#/5*       6#/6*       7#/7*       8#/8*       9#/9*         Numer wyjścia       2       3       -       -       -       -                                                                                                    |             | (p)15             | Wyjście 15       | ~                     | 1                     |             | orzystane  |          |           |            |        |                |    |              |                                                            |
| Szybkie sterowanie     0#/0*     1#/1*     2#/2*     3#/3*     4#/4*     5#/5*     6#/6*     7#/7*     8#/8*     9#/9*       Numer wyjścia     2     3     2     3     2     3     2     3                                                                                                    |             | (j) <sub>16</sub> | Wyjście 16       | ~                     | <ul> <li>✓</li> </ul> |             | orzystane  |          |           |            |        |                |    |              |                                                            |
| Numer wyjścia 2 3                                                                                                    |             | Szybkie           | sterowanie       | 0#/0*                 | 1#/1*                 | 2#/2*       | 3#/3*      | 4#/4*    | 5#/5*     | 6#/6*      | 7#/7*  | 3 <b>#/</b> 8* | 9# | /9*          |                                                            |
|                                                                                                    |             | Numer             | wyjścia          |                       |                       | 2           | 3          |          |           |            |        |                |    |              |                                                            |

Nazwa wyjścia [48.Nazwy] – indywidualna nazwa wyjścia (do 16 znaków).

**Czas działania** [42.Czas dział.] – czas, przez który wyjście jest włączone. Wpisanie wartości 0 zmienia sposób działania niektórych wyjść:

- wyjścia włączane po wywołaniu alarmu pozostają włączone do skasowania alarmu,
- wyjścia 5. ALARM PRZYMUS i 14. GONG pozostają włączone do momentu uruchomienia funkcji użytkownika 3.RESET WYJŚĆ,
- wyjście 13. NARUSZENIE WEJŚCIA jest włączone, gdy wejście jest naruszone,
- wyjście 15. STEROWALNE pozostaje włączone do czasu ponownego naruszenia wejścia, wyłączenia timera lub wyłączenia przy pomocy manipulatora itp.

Wejścia wyzwalające [43.Wejścia] – wejścia, których stan ma wpływ na stan wyjścia.

Typy czuwania [43.Wejścia] – typy czuwania, które mają wpływ na stan wyjścia.

Awarie [43.Wejścia] – awarie, podczas występowania których wyjście jest włączone.

- Należy do strefy 1 [451.Wyj. str.1] jeżeli opcja jest włączona, wyjściem sterują zdarzenia dotyczące strefy 1 (np. alarm w strefie 1, skasowanie alarmu w strefie 1 itd.).
- Należy do strefy 2 [452.Wyj. str.2] jeżeli opcja jest włączona, wyjściem sterują zdarzenia dotyczące strefy 2 (np. alarm w strefie 2, skasowanie alarmu w strefie 2 itd.).
- **Polaryzacja +** [453.Polaryz (+)] opcja określa sposób działania wyjścia (patrz tabela poniżej). Jeżeli opcja jest wyłączona, odwrócona jest logika działania wyjścia. Opcja nie dotyczy wyjść bezprzewodowych.

|                   | zacisk "–" wyjścia wysokoprądo | wego / wyjście niskoprądowe |
|-------------------|--------------------------------|-----------------------------|
|                   | opcja włączona                 | opcja wyłączona             |
|                   | (normalna polaryzacja)         | (odwrócona polaryzacja)     |
| wyjście wyłączone | odcięte od masy                | zwarte do masy              |
| wyjście włączone  | zwarte do masy                 | odcięte od masy             |
| _                 |                                |                             |

Tabela 6. Sposób działania wyjścia w zależności od opcji POLARYZACJA +.

Pulsujące [454.Pulsujące] – jeżeli opcja jest włączona, wyjście pulsuje, gdy jest włączone. Opcja nie dotyczy wyjść 1. SYGNALIZATOR ZEWN., 2. SYGNALIZATOR WEWN., 11. ZASILANIE CZUJEK POŻAR. I 20. WSKAŹNIK ALARMU/CZUWANIA. Opcja nie dotyczy wyjść bezprzewodowych.

Sygn. zał./wył./kas. [455.Zał/Wył/Kas] – jeżeli opcja jest włączona, wyjście sygnalizuje:

- rozpoczęcie procedury załączenia czuwania (jeżeli czas na wyjście jest równy 0, czuwanie jest załączane natychmiast) – 1 impuls,
- wyłączenie czuwania 2 impulsy,
- skasowanie alarmu 4 impulsy,
- odmowę załączenia czuwania lub zakończenie niepowodzeniem procedury załączenia czuwania 7 impulsów.
- Impuls trwa ok. 0,3 sekundy. Opcja dotyczy wyjść 1. SYGNALIZATOR ZEWN.,

2. SYGNALIZATOR WEWN., 3. ALARM WŁAMANIOWY, 4. ALARM POŻAROWY, 5. ALARM PRZYMUS,

6. ALARM NAPADOWY, 7. ALARM POMOCY MEDYCZNEJ, 8. ALARM NIEZWERYFIKOWANY, 9. ALARM ZWERYFIKOWANY i 10. ALARM SABOTAŻOWY.

**Timery wyzwalające** [44.Timery ster.] – timery sterujące wyjściem (włączenie timera skutkuje włączeniem wyjścia). Parametr dotyczy wyjścia 15. STEROWALNE.

# 7.3 Szybkie sterowanie wyjściami

Jeżeli w manipulatorach ma być dostępne szybkie sterowanie wyjściami 15. STEROWALNE, należy przypisać wyjścia tego typu do odpowiednich klawiszy manipulatora. Do każdego klawisza z cyfrą można przypisać jedno wyjście.

#### 7.4 Sygnalizator bezprzewodowy PERFECTA 16-WRL PERFECTA 32-WRL

W przypadku, gdy do wyjścia przypisany jest sygnalizator bezprzewodowy, dostępne są dodatkowe parametry i opcje (wyjścia 13-16).

**Filtr** [1272.Filtr] – czas odliczany od odebrania transmisji z sygnalizatora. Po jego upływie, jeżeli nie zostanie odebrana kolejna transmisja, wywołana zostanie awaria.

**Sygnalizacja** [1275.Sygnal.al.] – sposób sygnalizacji alarmu.

- Sygn. zał./wył. [1276.Potwierdz.] sposób sygnalizowania załączenia / wyłączenia czuwania itd. (po opcja SYGN. zał./WYŁ./KAS.).
- **Sabotaż w str.** [1274.Sabot.wyj.] strefa, w której wywołany zostanie alarm w przypadku sabotażu sygnalizatora.

# 8. Komunikacja

**Klucz centrali** [01.Klucz centr.] – identyfikator centrali alarmowej. Możesz wprowadzić do 16 znaków alfanumerycznych (cyfry, litery i znaki specjalne). Możesz używać spacji, ale co najmniej jeden znak powinien być różny od spacji. Nie należy programować takiego samego klucza dla różnych central alarmowych. Komunikacja między programem PERFECTA SOFT a centralą alarmową jest możliwa, gdy w programie i centrali klucze są identyczne.

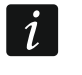

W przypadku centrali alarmowej z ustawieniami fabrycznymi, program PERFECTA SoFT wygeneruje losowy klucz, który należy zapisać w centrali.

| PROJEKT            | KOMUNIKACJA                |                       |          |          |                |   |
|--------------------|----------------------------|-----------------------|----------|----------|----------------|---|
| SPRZĘT             | PERFECTA 32-WRL v1.00      | 2017-02-23 BETA 004 P | olish IM | IEI 86-8 | 32502-305511-6 | 5 |
| STREFY             | Klucz centrali •••         | •••••                 | 0        | ID ••••  |                | 0 |
| G WEJŚCIA          | SERWER SATEL               | ROL przez serwer SATE | 1        | Powiadon | nienia PUSH    |   |
| 🖒 WYJŚCIA          | ✓ Łącz z PERFECTA Soft p   | rzez serwer SATEL     |          |          |                |   |
| Correction FUNKCIE | POŁĄCZENIE BEZPOŚREI       | DNIE DO PERFECTA      | Soft     |          |                |   |
| Komunikacja        | Adres PERFECTA Soft:       | 192.168.3.172         |          | Port:    | - 7001         | + |
| C Monitorowanie    | SMS inicjujacy połączenie: | soft                  |          |          |                |   |
|                    | Rys. 16. 2                 | Zakładka "Koi         | munikad  | cja".    |                |   |

#### 8.1 Serwer SATEL

- Łącz z PERFECTA Control przez serwer SATEL [PERFECTA CONTROL] jeżeli opcja jest włączona, możliwe jest nawiązanie połączenia między aplikacją PERFECTA CONTROL a centralą za pośrednictwem serwera SATEL.
- **Powiadomienia PUSH** [Powiadom. PUSH] jeżeli opcja jest włączona, aplikacja PERFECTA CONTROL może informować o zdarzeniach w systemie alarmowym przy pomocy powiadomień push.
- Łącz z PERFECTA Soft przez serwer SATEL [PERFECTA Soft] jeżeli opcja jest włączona, możliwe jest nawiązanie połączenia między programem PERFECTA SOFT a centralą za pośrednictwem serwera SATEL.
- *i* Upewnij się, że plan taryfowy karty SIM dostosowany jest do wymagań komunikacji przez serwer SATEL (połączenie GPRS z serwerem jest aktywne cały czas).

#### 8.2 Połączenie bezpośrednie do PERFECTA SOFT

- Adres PERFECTA Soft [041.Adres] adres komputera z programem PERFECTA SOFT. Musi to być adres publiczny. Możesz wpisać adres IP lub nazwę domeny.
- Port [042.Port] numer portu TCP używanego do komunikacji bezpośredniej między centralą a komputerem z programem PERFECTA SOFT przez GPRS. Możesz wprowadzić wartości od 0 do 65535 (0=wyłączony).
- SMS inicjujący połączenie [115.PERF.Soft] polecenie sterujące, które będzie wysyłane w wiadomości SMS, żeby zainicjować łączność między centralą a programem PERFECTA SOFT. Możesz wprowadzić do 8 znaków alfanumerycznych (cyfry, litery i znaki specjalne). Możesz używać spacji, ale co najmniej jeden znak powinien być różny od spacji.
- i

Treść polecenia musi różnić się od treści pozostałych poleceń sterujących zaprogramowanych w centrali.

W wiadomości SMS można umieścić adres komputera, z którym centrala ma się połączyć, i numer portu TCP, który ma zostać użyty do komunikacji.

# 9. Monitorowanie

Centrala może wysyłać kody zdarzeń do stacji monitorującej korzystając z poniższych torów transmisji:

- GPRS,
- wiadomości SMS (centrala nie otrzymuje potwierdzenia odebrania kodów zdarzeń),
- kanał głosowy GSM (ze względu na zniekształcenia, które mogą wystąpić w trakcie przesyłania kodów zdarzeń, nie zaleca się korzystania z tego toru transmisji).

#### 9.1 Parametry i opcje monitorowania

| PROJEKT                 |                                | Sposób monitorowania: Ty                                                 | ko Stacja 1                                                              |
|-------------------------|--------------------------------|--------------------------------------------------------------------------|--------------------------------------------------------------------------|
| SPRZĘT                  |                                | Stacja 1                                                                 | Stacja 2                                                                 |
| STREFY                  | Format monitorowania:          | CID - wszystkie kody 💌                                                   | CID - wszystkie kody 💌                                                   |
|                         | Identyfikator centrali:        | BD12                                                                     | 0000                                                                     |
| C WEJŚCIA               | Format i protokół IP:          | SATEL TCP T                                                              | SATEL TCP -                                                              |
| G WYJŚCIA               | Adres stacji monitorującej :   | www.stacja1.com                                                          |                                                                          |
|                         | Port:                          | - 1 +                                                                    | - 1 +                                                                    |
| င့်} FUNKCJE            | V Zaawansowane                 |                                                                          |                                                                          |
| 5 Komunikacia           | Monitorowanie SMS - nr tel.:   | 500500500                                                                |                                                                          |
| 72                      | Format SMS:                    | Event= $\bullet$ , $\uparrow$ , $\cdot$ , $\leftarrow$ , $\rightarrow$ = | Event= $\bullet$ , $\uparrow$ , $\cdot$ , $\leftarrow$ , $\rightarrow$ = |
| C Monitorowanie         | Monitorowanie AUDIO - nr tel.: |                                                                          |                                                                          |
| Powiadamianie           |                                | 1 GPRS SIM1                                                              | 1                                                                        |
| (씨) Sterowanie SMS      | Priorytet monitorowania:       | 2 SMS SIM1                                                               | 2                                                                        |
| Timery                  |                                | 4                                                                        | 4                                                                        |
| 💮 Aktualizacja firmware |                                | 0                                                                        | 0                                                                        |
| 0                       | Okres zawieszania:             | - 3 + min.                                                               | - 3 + min.                                                               |
|                         | ▼ TRANSMISJE TESTOW            | VE                                                                       |                                                                          |
| ZDARZENIA               | ▼ WYBÓR ZDARZEŃ                |                                                                          |                                                                          |
|                         | 🖸 Eksport do STAM              |                                                                          |                                                                          |
|                         | Rys. 17. Z                     | akładka "Monitorowanie"                                                  | ,<br>-                                                                   |
|                         | ,                              |                                                                          |                                                                          |

**Monitorowanie** [Monitorowanie] – jeżeli opcja jest włączona, centrala może wysyłać kody zdarzeń do stacji monitorującej.

**Sposób monitorowania** [72.Wybór stacji] – sposób wysyłania kodów zdarzeń do stacji monitorujących:

**Stacja 1 albo Stacja 2** – centrala podejmuje próbę wysłania kodu zdarzenia do stacji 1, a w przypadku niepowodzenia – do stacji 2.

Stacja 1 – kody zdarzeń wysyłane są tylko do stacji 1.

Stacja 2 – kody zdarzeń wysyłane są tylko do stacji 2.

Stacja 1 i Stacja 2 – kody zdarzeń wysyłane są do obu stacji monitorujących.

#### 9.1.1 Stacja 1 / Stacja 2

- **Format monitorowania** [738.Format / 758.Format] format, w jakim kody zdarzeń są przesyłane do stacji monitorującej:
  - **CID wszystkie kody** kody zdarzeń wysyłane są w formacie Contact ID. Wszystkie zdarzenia są wysyłane do stacji monitorującej.
  - **CID wybrane kody** kody zdarzeń wysyłane są w formacie Contact ID. Tylko wybrane zdarzenia są wysyłane do stacji monitorującej.
  - **SIA wszystkie kody** kody zdarzeń wysyłane są w formacie SIA. Wszystkie zdarzenia są wysyłane do stacji monitorującej.
  - **SIA wybrane kody** kody zdarzeń wysyłane są w formacie SIA. Tylko wybrane zdarzenia są wysyłane do stacji monitorującej.
- Identyfikator centrali [731.Identyfik. / 751.Identyfik.] [732.Prefiks SIA / 752.Prefiks SIA] identyfikator centrali alarmowej na potrzeby monitorowania. Umożliwia stacji monitorującej określenie, skąd przesyłane są zdarzenia. W przypadku formatu Contact ID składa się z 4 znaków szesnastkowych (cyfry lub litery od A do F). W przypadku formatu SIA składa się z 6 znaków szesnastkowych (cyfry lub litery od A do F). Dodatkowe znaki umieszczone są z przodu (w manipulatorze wprowadza się je przy pomocy funkcji 732.Prefiks SIA / 752.Prefiks SIA). Jeżeli identyfikator składa się tylko z cyfr 0, zdarzenia nie są wysyłane.
- Format i protokół IP [UDP] [SIA-IP] w przypadku monitoringu GPRS, należy określić:
  - format: SATEL albo SIA-IP (norma SIA DC-09).
  - protokół: TCP albo UDP.
- Adres stacji monitorującej [736.Adres / 756.Adres] adres stacji monitorującej dla monitoringu GPRS. Możesz wpisać adres IP lub nazwę domeny.
- Port [737.Port / 757.Port] numer portu używanego do komunikacji między centralą a stacją monitorującą podczas monitoringu GPRS. Możesz wprowadzić wartości od 0 do 65535 (0=wyłączony).
- Monitorowanie SMS nr. tel. [735.Tel.SMS / 755.Tel.SMS] numer telefonu stacji monitorującej dla monitoringu SMS.
- **Format SMS** [741.Format SMS / 761.Format SMS] format wiadomości SMS dla monitoringu SMS. Musi zostać zdefiniowany zgodnie z wymaganiami stacji monitorującej. Zaprogramowany domyślnie w centrali format wiadomości SMS odpowiada domyślnym ustawieniom stacji monitorującej STAM-2 (wersja programu 1.2.0 lub nowsza) dla formatu Contact ID.
- **Monitorowanie AUDIO nr. tel.** [734.Tel.AUDIO / 754.Tel.AUDIO] numer telefonu stacji monitorującej dla monitoringu AUDIO (za pośrednictwem kanału głosowego GSM).
- Priorytet monitorowania [733.Priorytet / 753.Priorytet] w przypadku niepowodzenia przesłania kodu zdarzenia do stacji monitorującej jednym torem transmisji, centrala może skorzystać z innego toru transmisji. Należy określić kolejność, według której centrala będzie używała różnych torów transmisji. Pomyślne przesłanie zdarzenia do stacji monitorującej przerwie procedurę (wyjątkiem są transmisje testowe).
- *i* Centrala używa tylko tych torów transmisji, dla których określony został priorytet (umieszczone są na liście określającej kolejność używania torów transmisji).

W przypadku monitoringu SMS, centrala nie otrzymuje potwierdzenia odebrania kodów zdarzeń przez stację monitorującą, dlatego ten tor transmisji powinien być używany jako ostatni w kolejności.

Przełączenie się z jednej karty SIM na drugą wymaga czasu (m.in. ze względu na czas logowania do sieci), dlatego lepiej najpierw wykorzystać wszystkie tory transmisji dostępne dla jednej karty SIM.

Wpływ na przełączanie się z jednej karty SIM na drugą mają parametry CZAS BLOKADY i CZAS POWROTU (patrz: "Telefon GSM" s. 17).

**Okres zawieszania** [746.Okr.zawiesz / 766.Okr.zawiesz] – czas, na który zawieszane jest monitorowanie w przypadku, gdy nie powiodą się próby przesłania zdarzenia wszystkimi przewidzianymi torami transmisji. Centrala ponowi próbę nawiązania połączenia ze stacją monitorującą po upływie tego czasu lub po wystąpieniu nowego zdarzenia. Maksymalnie zaprogramować można 30 minut. Zaprogramowanie wartości 0 oznacza, że próba nawiązania połączenia ze stacją monitorującą zostanie podjęta tylko po wystąpieniu nowego zdarzenia.

#### Zaawansowane

- Klucz stacji SATEL [739.Klucz STAM / 759.Klucz STAM] ciąg znaków służący do szyfrowania danych przesyłanych do stacji monitorującej przez GPRS. Możesz wprowadzić do 12 znaków alfanumerycznych (cyfry, litery i znaki specjalne). W programie PERFECTA SOFT możesz włączyć opcję HEX, jeżeli chcesz wprowadzić 24 znaki szesnastkowe (cyfry lub litery od A do F).
- **Klucz GPRS** [740.Klucz GPRS / 760.Klucz GPRS] ciąg znaków służący do identyfikacji centrali na potrzeby monitoringu przez GPRS. Możesz wprowadzić do 5 znaków alfanumerycznych (cyfry, litery i znaki specjalne). W programie PERFECTA SOFT możesz włączyć opcję HEX, jeżeli chcesz wprowadzić 10 znaków szesnastkowych (cyfry lub litery od A do F).
- **Wysyłanie nazw** [Nazwy w SIA] jeżeli opcja jest włączona, w formacie SIA oprócz kodu zdarzenia wysyłana jest także nazwa źródła zdarzenia (wejścia, użytkownika itd.).
- **Znaki narodowe** [Zn.narodowe SIA] jeżeli opcja jest włączona, w formacie SIA mogą być przesyłane nie tylko znaki ASCII, ale także znaki narodowe.
- Identyfikator SIA-IP [742.SIA-IP acct / 762.SIA-IP acct] ciąg znaków służący do identyfikacji centrali na potrzeby monitoringu w formacie SIA-IP. Możesz wprowadzić do 16 znaków szesnastkowych (cyfry lub litery od A do F).
- **Klucz SIA-IP** [743.Klucz SIAIP / 763.Klucz SIAIP] ciąg znaków służący do szyfrowania danych przesyłanych w formacie SIA-IP. Możesz wprowadzić do 16 znaków alfanumerycznych (cyfry, litery i znaki specjalne). W programie PERFECTA SOFT możesz włączyć opcję HEX, jeżeli chcesz wprowadzić 32 znaki szesnastkowe (cyfry lub litery od A do F).
- Szyfrowanie [Szyfr. SIA-IP] jeżeli opcja jest włączona, przesyłane dane są kodowane i z kodem zdarzenia wysyłane są data i czas (stacja monitorująca może zaprogramować datę i czas w centrali). Opcja dotyczy formatu SIA-IP.
- **Wys. daty i czasu** [Timestamp SIA-IP] jeżeli opcja jest włączona, z kodem zdarzenia wysyłane są data i czas (stacja monitorująca może zaprogramować datę i czas w centrali). Opcja dotyczy formatu SIA-IP. Jest dostępna, gdy wyłączona jest opcja SZYFROWANIE.
- **Okres testu SIA-IP** [744.Test SIA-IP / 764.Test SIA-IP] w przypadku monitorowania w formacie SIA-IP, w określonych odstępach czasu może być wysyłana dodatkowa transmisja w celu kontroli łączności ze stacją monitorującą. Możesz zaprogramować liczbę dni, godzin, minut i sekund między transmisjami. Wprowadzenie samych zer oznacza, że dodatkowa transmisja nie będzie wysyłana.

#### 9.1.2 Transmisje testowe

ĺ

Transmisja testowa wysyłana jest za pośrednictwem wszystkich torów transmisji, które umieszczone są na liście określającej kolejność używania torów transmisji (por. parametr PRIORYTET MONITOROWANIA).

- **O godzinie** [791.O godzinie] jeżeli transmisja testowa ma być wysyłana regularnie o określonym czasie, należy określić, co ile dni i o której godzinie. W przypadku liczby dni, 0 jest traktowane tak samo, jak 1 (transmisja testowa wysyłana jest codziennie).
- **Gdy czuwa** [793.Gdy czuwa] jeżeli transmisja testowa ma być wysyłana w określonych odstępach czasu, gdy system czuwa, należy określić, co ile dni, godzin i minut.
- **Gdy nie czuwa** [792.Gdy nie cz.] jeżeli transmisja testowa ma być wysyłana w określonych odstępach czasu, gdy system nie czuwa, należy określić, co ile dni, godzin i minut.
- **Transmisje testowe niezależnie od zdarzeń** [Test niezależ.] opcja dotyczy transmisji testowych wysyłanych w określonych odstępach czasu (patrz parametry GDY CZUWA i GDY NIE CZUWA). Jeżeli opcja jest włączona, czas odliczany jest od ostatniej transmisji testowej. Jeżeli opcja jest wyłączona, czas odliczany jest od ostatnie transmisji, niezależnie od tego, czy była to transmisja testowa, czy został przesłany kod innego zdarzenia.

#### 9.1.3 Wybór zdarzeń

Jeżeli wybrany został format monitorowania CID – WYBRANE KODY lub SIA – WYBRANE KODY, należy określić, które zdarzenia mają być wysyłane do stacji monitorującej.

# 10. Powiadamianie

Centrala może powiadamiać o zdarzeniach w systemie alarmowym przy pomocy:

- komunikatów głosowych komunikaty głosowe, które mają być używane do powiadamiania, należy zapisać w centrali przy pomocy programu PERFECTA SOFT,
- wiadomości SMS treść wiadomości SMS jest generowana automatycznie.

| SPRZĘT                                                                                                    |    | Nazwa                    | Nr telefonu | SMS | AUDIO | Podsł. | Przek.SMS |                 |      |       |
|----------------------------------------------------------------------------------------------------|----|--------------------------|-------------|-----|-------|--------|-----------|-----------------|------|-------|
|                                                                                                    | T1 | Jan Now <mark>a</mark> k | 555666777   |     | ~     | ~      | ~         | Czas podsłuchu: | - 30 | + sek |
| STREFY                                                                                                    | T2 | Anna Nowak               | 666777888   | ~   |       |        |           |                 |      |       |
| 1. 1990 and 1990 and 1990 and 1990 and 1990 and 1990 and 1990 and 1990 and 1990 and 1990 and 1990 and 1990 and | Т3 | Piotr Nowak              | 777888999   | ~   |       |        |           |                 |      |       |
| ) WEJŚCIA                                                                                                    | T4 | Kamila Nowak             | 888999000   |     | ~     |        |           |                 |      |       |
|                                                                                                    | Т5 | Telefon 5                |             |     |       |        |           |                 |      |       |
| WYJSCIA.                                                                                                    | Т6 | Telefon 6                |             |     |       |        |           |                 |      |       |
| CUNIVOIE                                                                                                    | Т7 | Telefon 7                |             |     |       |        |           |                 |      |       |
| FUNKUE                                                                                                    | Т8 | Telefon 8                |             |     |       |        |           |                 |      |       |
| 🔂 Komunikacja                                                                                                  |    |                          |             |     |       |        |           |                 |      |       |
| © Monitorowanie                                                                                                | ≽  |                          | NIE AUDIO   |     |       |        |           |                 |      |       |
| Powiadamianie                                                                                                  | *  | KOMUNIKATY AUE           | 010         |     |       |        |           |                 |      |       |
| Sterowanie SMS                                                                                                 | ♦  |                          | NIE SMS     |     |       |        |           |                 |      |       |
| Timery                                                                                                    |    |                          |             |     |       |        |           |                 |      |       |

# 10.1 Parametry i opcje powiadamiania

#### 10.1.1 Telefony

W centrali można wprowadzić dane 8 telefonów, które będą powiadamiane o zdarzeniach w systemie alarmowych. Równocześnie z telefonów tych będzie można sterować systemem alarmowym przy pomocy wiadomości SMS.

**Nazwa** [88.Nazwy] – indywidualna nazwa numeru telefonu (do 16 znaków). **Nr telefonu** [81.Numery] – numer telefonu.

- **SMS** [83.Powiad.SMS] jeżeli opcja jest włączona, telefon jest powiadamiany przy pomocy wiadomości SMS.
- **AUDIO** [82.Powiad.AUDIO] jeżeli opcja jest włączona, telefon jest powiadamiany przy pomocy komunikatów głosowych.
- **Podsł.** [85.Tel.do pods.] jeżeli opcja jest włączona, z danego telefonu można podsłuchiwać, co się dzieje w obiekcie (podsłuch jest dostępny po zadzwonieniu na numer używanej karty SIM lub po odtworzeniu komunikatu powiadamiania głosowego).
- **Przek.SMS** [84.Nieznane SMS] jeżeli opcja jest włączona, na numer telefonu przesyłane są odebrane przez centralę, nieznane wiadomości SMS (np. informacje otrzymywane od operatora sieci GSM).
- **Czas podsłuchu** [86.Czas podsł.] czas, przez który można podsłuchiwać, co się dzieje w obiekcie. Czas jest odliczany od odebrania połączenia przez centralę lub od odtworzenia komunikatu głosowego.

#### 10.1.2 Powiadamianie AUDIO

**Powiadamianie AUDIO** [Powiad.AUDIO] – jeżeli opcja jest włączona, centrala może powiadamiać o zdarzeniach przy pomocy komunikatów głosowych.

#### Przydział zdarzeń

Dla zdarzeń, o których centrala ma powiadamiać, należy określić:

- telefony, które będą powiadamiane,
- numer komunikatu głosowego, który zostanie użyty do powiadamiania o tym zdarzeniu.

#### 10.1.3 Komunikaty AUDIO

**Odtwarzaj komunikaty dwukrotnie** [Podwójny komun.] – jeżeli opcja jest włączona, komunikat głosowy jest odtwarzany dwukrotnie.

#### Zarządzanie komunikatami głosowymi

Program PERFECTA SOFT umożliwia zarządzanie komunikatami głosowymi, które używane będą do powiadamiania. W centrali zapisać można 16 komunikatów głosowych. Łączny czas trwania wszystkich komunikatów głosowych nie może być dłuższy niż 131 sekund.

**Treść komunikatu** – tekst komunikatu głosowego. Wpisany tekst może zostać przetworzony na komunikat głosowy przy pomocy syntezatora mowy.

Długość – czas trwania komunikatu głosowego.

Razem – informacja o łącznym czasie trwania komunikatów głosowych.

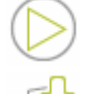

- kliknij, aby odtworzyć wybrany komunikat głosowy.
- kliknij, aby zaimportować plik typu .WAV, który ma być używany jako wybrany komunikat głosowy.

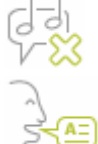

- kliknij, aby usunąć wybrany komunikat głosowy.
- kliknij, aby przetworzyć tekst komunikatu na wypowiedź głosową. W polu poniżej przycisku możesz wybrać syntezator mowy zainstalowany na komputerze, który użyty zostanie do przetworzenia tekstu.

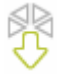

- kliknij, aby odczytać komunikaty głosowe z centrali.

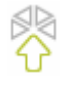

- kliknij, aby zapisać komunikaty głowowe do centrali.

#### 10.1.4 Powiadamianie SMS

- **Powiadamianie SMS** [Powiad.SMS] jeżeli opcja jest włączona, centrala może powiadamiać o zdarzeniach przy pomocy wiadomości SMS.
- **Zapisz zdarz. potwierdzenia pow. SMS** [Zdarz.powiadom.] jeżeli opcja jest włączona, w pamięci zdarzeń zapisywana jest informacja o wysłaniu powiadamiania SMS.

#### Przydział zdarzeń

Dla każdego telefonu dostępne są następujące opcje:

- Strefa 1 / Strefa 2 jeżeli opcja jest włączona, telefon jest powiadamiany o zdarzeniach, które miały miejsce w danej strefie (zdarzenia, o których będzie powiadamiany, określają inne opcje).
- Alarmy jeżeli opcja jest włączona, telefon jest powiadamiany o alarmach.
- Czuwania stref jeżeli opcja jest włączona, telefon jest powiadamiany o załączeniu / wyłączeniu czuwania i skasowaniu alarmu.
- Blokady wejść jeżeli opcja jest włączona, telefon jest powiadamiany o zablokowaniu / odblokowaniu wejść.

Awarie – jeżeli opcja jest włączona, telefon jest powiadamiany o awariach.

Użyte funkcje – jeżeli opcja jest włączona, telefon jest powiadamiany o użytych funkcjach.

Zdarzenia systemowe – jeżeli opcja jest włączona, telefon jest powiadamiany o zdarzeniach systemowych.

# 11. Sterowanie SMS

Systemem alarmowym można sterować przy pomocy wiadomości SMS zawierających odpowiednie polecenia sterujące. Wiadomości SMS należy wysyłać na numer aktualnie używanej karty SIM. Możesz zaprogramować 16 poleceń sterujących.

### 11.1 Parametry i opcje sterowania SMS

- SMS [118.SMS steruj.] polecenie sterujące, które można będzie wysłać w wiadomości SMS, aby uruchomić funkcję przypisaną do polecenia. Możesz wprowadzić do 8 znaków alfanumerycznych (cyfry, litery i znaki specjalne). Możesz używać spacji, ale co najmniej jeden znak powinien być różny od spacji.
- *i* Treść poleceń sterujących musi być różna. Jeżeli treść dwóch różnych poleceń będzie identyczna, centrala po odebraniu wiadomości SMS i tak wykona tylko jedną funkcję.

Treść jednego polecenia sterującego nie powinna znaleźć się w treści innego polecenia.

- **Funkcja** [119.Funkcje SMS] funkcja, która zostanie uruchomiona po odebraniu przez centralę wiadomości SMS zawierającej określone polecenie sterujące.
- **Dow. nr tel.** [1110.Z dowol.te] jeżeli opcja jest włączona, polecenie sterujące uruchamiające daną funkcje można wysłać z dowolnego telefonu. Jeżeli opcja jest wyłączona, tylko z telefonu, którego numer jest zapisany w centrali (patrz: "Telefony" s. 36).

| PROJEKT                 | STER | OWANIE SMS        |                                            |              |
|-------------------------|------|-------------------|--------------------------------------------|--------------|
| SPRZĘT                  |      | SMS               | Funkcja                                    | Dow. nr tel. |
|                         | 1    | Zal s1            | 41: Zał. czuwanie: Strefa 1, czuwanie pełn |              |
| H STREFY                | 2    | Wy s1             | 44: Wył. czuwania i kas. alarmu: Strefa 1  |              |
|                         | 3    | Zal s2            | 45: Zał. czuwanie: Strefa 2, czuwanie pełn |              |
| CP WEISCIA              | 4    | Wyl s2            | 48: Wył. czuwania i kas. alarmu: Strefa 2  |              |
|                         | 5    | Ster              | 142: Zmień stan wyjścia 2                  | ✓            |
| CZ WIJSCIA              | 6    |                   |                                            |              |
| SS FUNKCIE              | 7    |                   |                                            |              |
| Cos Formase             | 8    |                   |                                            |              |
| 🖓 Komunikacja           | 9    |                   |                                            |              |
| C Monitorowanie         | 10   |                   |                                            |              |
|                         | 11   |                   |                                            |              |
| Powiadamianie           | 12   |                   |                                            |              |
| Sterowanie SMS          | 13   |                   |                                            |              |
|                         | 14   |                   |                                            |              |
| Timery                  | 15   |                   |                                            |              |
| 💮 Aktualizacja firmware | 16   |                   |                                            |              |
|                         | Ry   | s. 19. Zakładka " | Sterowanie SMS".                           |              |

# 12. Timery

Timer porównuje czas z zegarem centrali i o zaprogramowanej porze realizuje wybraną funkcję. Przy pomocy timerów sterować można czuwaniem stref oraz wyjściami 15. STEROWALNE. Możesz zaprogramować 8 timerów.

#### 12.1 Parametry i opcje timera

TIMER n [59.Aktywność] – jeżeli opcja jest włączona, timer jest aktywny (n=numer timera).

Nazwa [58.Nazwy] – indywidualna nazwa timera (do 16 znaków).

**Strefa 1** [55.Strefa 1] / **Strefa 2** [56.Strefa 2] – typ czuwania, który zostanie załączony w strefie, gdy włączony zostanie timer.

#### Pon / Wto / Śro / Czw / Pią / Sob / Nie

Dla każdego dnia tygodnia możesz zaprogramować indywidualne parametry działania timera. **Włącz** – czas włączenia timera w danym dniu tygodnia (godzina:minuty).

Wyłącz – czas wyłączenia timera w danym dniu tygodnia (godzina:minuty).

#### Codz.

Ustawienia codzienne dotyczą tylko tych dni tygodnia, których nie są zaprogramowane żadne indywidualne parametry.

Włącz – czas włączenia timera codziennie (godzina:minuty).

Wyłącz – czas wyłączenia timera codziennie (godzina:minuty).

| PROJEKT                 | A ✓ TIME     | R1       | Nazwa:    | Timer 1 |          |     |      |       |           |            |            |       |        |
|-------------------------|--------------|----------|-----------|---------|----------|-----|------|-------|-----------|------------|------------|-------|--------|
| SPRZĘT                  | Sterowanie s | strefami |           |         |          |     |      |       |           | Od         | Do         | Włącz | Wyłącz |
|                         | Strefa 1:    | czuwar   | nie pełne | ▼ S     | trefa 2: |     |      | •     | Wyjątek 1 | xxxx-12-24 | xxxx-12-26 | 14:00 | 06:00  |
| BE STREFY               |              | Pon      | Wto Sro   | Czw     | Pią      | Sob | Nie  | Codz. | Wyjątek 2 |            |            |       |        |
| C WEIŚCIA               | Włącz        | 23:00    | 05.00     | 23:30   | 05.00    |     |      |       | Wyjątek 3 |            |            |       |        |
|                         | vv ylącz     |          | 06:00     |         | 05:00    |     |      |       | wyjątek 4 |            |            |       |        |
| 🖂 WYJŚCIA               | ▼ TIME       | R 2      | Nazwa:    | Timer 2 |          |     |      |       |           |            |            |       |        |
| FUNKCJE                 | ▼ TIME       | R 3      | Nazwa:    | Timer 3 |          |     |      |       |           |            |            |       |        |
| 🖓 Komunikacja           | × TIME       | R 4      | Nazwa:    | Timer 4 |          |     |      |       |           |            |            |       |        |
| C Monitorowanie         | ▼ TIME       | R 5      | Nazwa:    | Timer 5 |          |     |      |       |           |            |            |       |        |
| Powiadamianie           | ▼ TIME       | R 6      | Nazwa:    | Timer 6 |          |     |      |       |           |            |            |       |        |
| ि Sterowanie SMS        | ▼ TIME       | R 7      | Nazwa:    | Timer 7 |          |     |      |       |           |            |            |       |        |
| Timery                  | ▼ TIME       | R 8      | Nazwa:    | Timer 8 |          |     |      |       |           |            |            |       |        |
| 🕢 Aktualizacja firmware |              |          |           |         |          |     |      |       |           |            |            |       |        |
|                         |              |          | Rys       | s. 20.  | Zak      | ład | ka " | Timer | у".       |            |            |       |        |

#### Wyjątki

Wyjątek to okres, gdy timer jest włączany i wyłączany o innym czasie niż przewidują to ustawienia dla każdego dnia tygodnia i ustawienia codzienne. Zaprogramować można 4 wyjątki dla timera.

Od – data, od której wyjątek obowiązuje (rok-miesiąc-dzień).

**Do** – data, do której wyjątek obowiązuje (rok-miesiąc-dzień).

Włącz – czas włączenia timera, gdy obowiązuje wyjątek (godzina:minuty).

Wyłącz – czas wyłączenia timera, gdy obowiązuje wyjątek (godzina:minuty).

#### 12.1.1 Edycja parametrów timera

Możesz zaprogramować tylko czas włączenia albo wyłączenia timera. Godzina albo minuty mogą być niezdefiniowane (np. jeżeli wprowadzisz wartość spoza zakresu (więcej niż 23 dla godziny albo 59 dla minut), zostanie ona zamieniona na xx). Przykładowo:

xx:45 - timer będzie włączany/wyłączany co godzinę przez cały dzień (o 0:45, 1:45 itd),

11:xx – timer będzie włączany/wyłączany co minutę między 11.00 a 11:59.

**Dla wyjątku musisz zaprogramować obie daty (Op i Do).** Jedna lub dwie z trzech składowych daty mogą być niezdefiniowane (np. jeżeli wprowadzisz wartość spoza zakresu (więcej niż 2099 dla roku, 12 dla miesiąca lub 31 dla dnia)). Przykładowo:

xxxx-12-25 - wyjątek będzie obowiązywał od/do 25 grudnia każdego roku,

xxxx-xx-12 - wyjątek będzie obowiązywał od/do 12-tego każdego miesiąca w każdym roku,

- xxxx-03-xx wyjątek będzie obowiązywał od początku marca każdego roku (analogicznie jak xxxx-03-01) / do końca marca każdego roku (analogicznie jak xxxx-03-31),
- 2018-xx-05 wyjątek będzie obowiązywał od/do 5-tego każdego miesiąca w 2018 roku,
- 2018-xx-xx wyjątek będzie obowiązywał od początku 2018 roku (analogicznie jak 2018-01-01) / do końca 2018 roku (analogicznie jak 2018-12-31),

2018-06-xx – wyjątek będzie obowiązywał od 1-go czerwca 2018 roku (analogicznie jak 2018-06-01) / do 30-go czerwca 2018 roku (analogicznie jak 2018-06-30).

Jak widać z przykładów, sposób interpretowania daty zależy od tego, czy niezdefiniowana wartość to początek (OD), czy koniec wyjątku (DO).

# 13. Aktualizacja oprogramowania centrali

i

Podczas aktualizacji oprogramowania centrala nie realizuje swoich normalnych funkcji.

# 13.1 Aktualizacja lokalna

- 1. Pobierz ze strony www.satel.pl program aktualizujący oprogramowanie centrali.
- 2. Połącz port RS-232 (TTL) centrali alarmowej z portem komputera.
- 3. Uruchom program aktualizujący oprogramowanie centrali.
- 4. Kliknij na przycisk
- 5. Gdy wyświetlone zostanie okno z pytaniem, czy kontynuować aktualizację oprogramowania, kliknij "Yes". Oprogramowanie centrali zostanie zaktualizowane.

#### 13.2 Aktualizacja zdalna

Zdalną aktualizację oprogramowania centrali umożliwia serwer aktualizacji UPSERV, który znajduje się w ofercie firmy SATEL.

#### 13.2.1 Parametry i opcje dotyczące zdalnej aktualizacji

| PROJEKT                 | ZDALNA AKTUALIZACJA                 | FIRMWARE                 |         |                          |             |                      |
|-------------------------|-------------------------------------|--------------------------|---------|--------------------------|-------------|----------------------|
| SPRZĘT                  | Serwer aktualizacji: ww             | w.upserver.com           | Port:   | - 7055 + Ad              | res serwera | aktualizacji z SMS   |
| STREFY                  | POBIERANIE FIRMWA                   | RE                       |         | AKTUALIZACJA FIRI        | MWARE       |                      |
| G WEJŚCIA               | SMS inicjujacy pobieranie:          | firmware                 |         | SMS inicjujacy aktualiza | icje:       | update               |
| 🖒 WYJŚCIA               | Komunikaty SMS<br>Firmware pobrano: | Firmware pobrano         |         | Komunikaty SMS           |             |                      |
| . FUNKCJE               | Brak nowszego firmware:             | Brak nowszego firmware   |         | Aktualizacja udana:      | Firmware    | e zaktualizowany     |
| 5 Komunikacja           | Pobranie nieudane:                  | Błąd pobierania firmware | 2       | pobrano firmware         | Firmware    | e jeszcze niepobrany |
| Monitorowanie           |                                     |                          |         |                          |             |                      |
| Powiadamianie           |                                     |                          |         |                          |             |                      |
| C Sterowanie SMS        |                                     |                          |         |                          |             |                      |
| Timery                  |                                     |                          |         |                          |             |                      |
| 🚫 Aktualizacja firmware |                                     |                          |         |                          |             |                      |
| 12<br>                  | Rys. 21. Z                          | akładka "Aktu            | alizacj | a firmware".             |             |                      |

Serwer aktualizacji [051.Adres] – adres serwera aktualizacji UPSERV. Możesz wpisać adres IP lub nazwę domeny.

- **Port** [052.Port] numer portu TCP używanego do komunikacji z serwerem aktualizacji UPSERV. Możesz wprowadzić wartości od 1 do 65535.
- Adres serwera aktualizacji z SMS [Serwer akt.z SMS] jeżeli opcja jest włączona, w wiadomości SMS inicjującej pobieranie oprogramowania z serwera aktualizacji można podać adres serwera i numer portu. Jeśli w wiadomości nie będzie adresu lub numeru portu, centrala użyje zaprogramowanych ustawień.

#### Pobieranie firmware

**SMS inicjujący pobieranie** [116.Pobierz FW] – polecenie sterujące, które można będzie wysłać w wiadomości SMS, żeby zainicjować pobieranie oprogramowania z serwera aktualizacji UPSERV. Możesz wprowadzić do 8 znaków alfanumerycznych (cyfry, litery i znaki specjalne). Możesz używać spacji, ale co najmniej jeden znak powinien być różny od spacji.

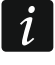

Treść polecenia musi różnić się od treści pozostałych poleceń sterujących zaprogramowanych w centrali.

#### Komunikaty SMS

Centrala powiadamia przy pomocy wiadomości SMS, jak przebiegło pobieranie nowego oprogramowania. Powiadamiany jest telefon, z którego wysłana została wiadomość SMS inicjująca pobieranie oprogramowania. Treść komunikatu może liczyć do 32 znaków.

- **Firmware pobrano** [1111.FW pobrano] komunikat, który centrala wyśle po pobraniu oprogramowania z serwera aktualizacji UPSERV.
- **Brak nowszego firmware** [1112.FW brak] komunikat, który centrala wyśle, jeśli po połączeniu z serwerem aktualizacji okaże się, że nie ma nowego oprogramowania.
- **Pobranie nieudane** [1113.FW błąd] komunikat, który centrala wyśle, jeśli próby pobrania nowego oprogramowania zakończą się niepowodzeniem.

#### Aktualizacja firmware

**SMS inicjujący aktualizację** [117.Aktualiz.FW] – polecenie sterujące, które można będzie wysłać w wiadomości SMS, żeby zainicjować aktualizację oprogramowania centrali. Możesz wprowadzić do 8 znaków alfanumerycznych (cyfry, litery i znaki specjalne). Możesz używać spacji, ale co najmniej jeden znak powinien być różny od spacji.

 $\underline{i}$ 

Treść polecenia musi różnić się od treści pozostałych poleceń sterujących zaprogramowanych w centrali.

#### Komunikaty SMS

Centrala powiadamia przy pomocy wiadomości SMS, jak przebiegła aktualizacja oprogramowania. Powiadamiany jest telefon, z którego wysłana została wiadomość SMS inicjująca aktualizację oprogramowania. Treść komunikatu może liczyć do 32 znaków.

- **Aktualizacja udana** [1114.FW zaktual] komunikat, który centrala wyśle po pomyślnym zakończeniu aktualizacji oprogramowania.
- **Brak gotowości nie pobrano firmware** [1115.FW n.zakt.] komunikat, który centrala wyśle, jeżeli aktualizacja oprogramowania jest niemożliwa, bo nie została pobrana nowa wersja oprogramowania.

#### 13.2.2 Procedura zdalnej aktualizacji oprogramowania centrali

i

Wiadomości SMS, które inicjują pobieranie nowego oprogramowania i aktualizację oprogramowania, mogą być wysyłane tylko z telefonu, którego numer jest zapisany w centrali (patrz: "Telefony" s. 36).

 Na numer aktualnie używanej przez centralę karty SIM wyślij wiadomość SMS zawierającą polecenie sterujące, które inicjuje pobieranie oprogramowania z serwera aktualizacji UPSERV. Jeżeli w centrali włączona jest opcja ADRES SERWERA AKTUALIZACJI z SMS i chcesz, żeby centrala połączyła się z innym serwerem aktualizacji, niż przewidują to ustawienia centrali, wiadomość powinna mieć postać: xxxx=aaaa:pp= ("xxxx" – polecenie sterujące; "aaaa" – adres serwera (adres IP lub nazwa domeny); "pp" – numer portu). i

Jeżeli w czasie pobierania nowego oprogramowania ponownie wyślesz wiadomość SMS zawierającą polecenie inicjujące pobieranie oprogramowania, centrala w odpowiedzi poinformuje o postępie pobierania (wartość procentowa).

- 2. Gdy nowe oprogramowanie zostanie pobrane, centrala powiadomi o tym przy pomocy wiadomości SMS.
- 3. Wyślij wiadomość SMS zawierającą polecenie sterujące, które inicjuje aktualizację oprogramowania centrali.
- 4. Gdy oprogramowanie centrali zostanie zaktualizowane, centrala powiadomi o tym przy pomocy wiadomości SMS.

# 14. Użytkownicy

W systemie może być 15 użytkowników. W celu uproszczenia procedury dodawania / edycji użytkownika, w centrali dostępne są:

- schematy użytkownika,
- domyślne funkcje przycisków pilota.

#### 14.1 Schematy użytkowników

Schemat użytkownika określa uprawnienia użytkownika. Centrala oferuje 5 schematów użytkownika. Podczas dodawania lub edycji użytkownika wybiera się jeden ze schematów użytkownika.

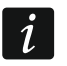

Zmiana uprawnień w schemacie użytkownika skutkuje zmianą uprawnień wszystkich użytkowników, którym przypisano ten schemat.

#### 14.1.1 Parametry schematu użytkownika

- **Nazwa schematu** [121.Schematy] indywidualna nazwa schematu użytkownika (do 16 znaków).
- **Uprawnienia** [121.Schematy] określają, z jakich funkcji może korzystać użytkownik. Dostępne są następujące uprawnienia:

Załączanie czuwania – użytkownik może załączać czuwanie.

Wył. czuwania – użytkownik może wyłączać czuwanie.

Kasowanie alarmu – użytkownik może kasować alarmy.

- PRZYMUS specjalne uprawnienie, pozwalające zdefiniować w systemie hasło, którego użycie wywoła cichy alarm (nie jest on w żaden sposób sygnalizowany, ale kod alarmu wysyłany jest do stacji monitorującej). Alarm zostanie wywoływany w strefie, w której wywołany zostałby alarm w przypadku sabotażu manipulatora użytego do wprowadzenia hasła.
- **Czasowe blok. wejść** użytkownik może czasowo blokować wejścia w systemie przy pomocy funkcji BLOK. CZASOWE.
- **Trwałe blok. wejść** użytkownik może trwale blokować wejścia w systemie przy pomocy funkcji BLOK. TRWAŁE (wymagane jest dodatkowo uprawnienie CZASOWE BLOK. WEJŚĆ).

Zmiana hasła – użytkownik może zmienić własne hasło (funkcja ZMIANA HASŁA).

- Edycja użytkowników użytkownik może dodawać, edytować i usuwać użytkowników (funkcja Użytkownicy).
- Sterowanie użytkownik może sterować wyjściami przy pomocy funkcji STEROWANIE.
- **Testy** użytkownik może uruchamiać funkcje dostępne w podmenu TESTY (z wyjątkiem funkcji ZMIANA ID).

**Dostęp serwisu** – użytkownik może uruchamiać funkcje Dostęp serwisu i PERFECTA SOFT.

**Zmiana ID centrali** – użytkownik może uruchamiać funkcję ZMIANA ID (wymagane jest dodatkowo uprawnienie TESTY).

| PROJEKT   | l  | JŻYTKOWNICY       |             |          |              |              |       |              |              |       |      |              |
|-----------|----|-------------------|-------------|----------|--------------|--------------|-------|--------------|--------------|-------|------|--------------|
|           |    | Nazwa użytkownika | Schemat     |          | S1           | S2           | Hasło |              | Po           | każ h | asła |              |
| SPRZĘT    | S  | Serwis            |             |          | $\checkmark$ | $\checkmark$ | ****  |              |              |       |      |              |
|           | 1  | Anna Kowalska     | 1: Normalny | /        | ~            | ~            | ****  |              |              |       |      |              |
| HH STREFY | 2  | Piotr Kowalski    | 1: Normalny | /        | 1            | ~            | ****  |              |              |       |      |              |
| Ch writer | 3  | Kamila Kowalska   | 1: Normalny | /        | 1            | ~            |       |              |              |       |      |              |
| G WEISCIA | 4  | Użytkownik 4      | 0: BRAK     |          |              |              |       |              |              |       |      |              |
|           | 5  | Użytkownik 5      | 0: BRAK     |          |              |              |       |              |              |       |      |              |
| -Z WIDGIA | 6  | Użytkownik 6      | 0: BRAK     |          |              |              |       |              |              |       |      |              |
| S FUNKCIE | 7  | Użytkownik 7      | 0: BRAK     |          |              |              |       |              |              |       |      |              |
| ~         | 8  | Użytkownik 8      | 0: BRAK     |          |              |              |       |              |              |       |      |              |
|           | 9  | Użytkownik 9      | 0: BRAK     |          |              |              |       |              |              |       |      |              |
|           | 10 | Użytkownik 10     | 0: BRAK     |          |              |              |       |              |              |       |      |              |
| ZDARZENIA | 11 | Użytkownik 11     | 0: BRAK     |          |              |              |       |              |              |       |      |              |
|           | 12 | Użytkownik 12     | 0: BRAK     |          |              |              |       |              |              |       |      |              |
|           | 13 | Przymus           | 4: Przymus  |          | 1            | ~            | ****  |              |              |       |      |              |
|           | 14 | Użytkownik 14     | 0: BRAK     |          |              |              |       |              |              |       |      |              |
|           | 15 | Jan Kowalski      | 5: Administ | ator     | 1            | 1            | ****  |              |              |       |      |              |
|           | *  | SCHEMATY UŻYTK    | OWNIKA      |          |              |              |       |              |              |       |      |              |
|           |    | Nazwa schematu    |             | Uprawn   | ienie        |              |       | 1            | 2            | 3     | 4    | 5            |
|           | 1  | Normalny          |             | Załącza  | nie czu      | wania        |       | $\checkmark$ | ✓            | ✓     | ✓    | $\checkmark$ |
|           | 2  | Prosty            |             | Wył. cz  | uwania       |              |       | $\checkmark$ | $\checkmark$ |       | ✓    | $\checkmark$ |
|           | 3  | Tylko załącza     |             | Kasowa   | nie alai     | rmu          |       | $\checkmark$ | ✓            |       | ✓    | $\checkmark$ |
|           | 4  | Przymus           |             | PRZYMU   | JS           |              |       |              |              |       | ✓    |              |
|           | 5  | Administrator     |             | Czasow   | e blok.      | wejść        |       |              |              |       |      | ✓            |
|           |    |                   |             | Trwałe   | blok, w      | ejść         |       | $\checkmark$ |              |       |      | ✓            |
|           |    |                   |             | Zmiana   | hasła        |              |       | $\checkmark$ | ✓            | ✓     |      | $\checkmark$ |
|           |    |                   |             | Edycja   | użytkov      | wników       |       | $\checkmark$ |              |       |      | ✓            |
|           |    |                   |             | Sterowa  | anie         |              |       | $\checkmark$ | ✓            |       |      | ✓            |
|           |    |                   |             | Testy    |              |              |       | $\checkmark$ |              |       |      | $\checkmark$ |
|           |    |                   |             | Dostęp   | serwisu      | L.           |       |              |              |       |      | ✓            |
|           |    |                   |             | Zmiana   | ID cent      | trali        |       |              |              |       |      | $\checkmark$ |
|           | ♦  | PILOTY            |             |          |              |              |       |              |              |       |      |              |
|           |    | Dvc 22 72         | kladka      | 1-5 v+la |              | · · ·"       |       |              |              |       |      |              |

# 14.2 Domyślne funkcje przycisków pilota

Możesz określić, jakie funkcje będzie można uruchamiać przy pomocy nowego pilota. Podczas dodawania / edycji użytkownika ustawienia pilota będzie można zmienić, dostosowując funkcje do potrzeb i uprawnień użytkownika.

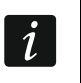

Zmiana domyślnych funkcji nie ma wpływu na ustawienia pilotów już dodanych użytkownikom.